Dirección General de Gestión Forestal, Caza y Pesca

# MANUAL DE CUMPLIMENTACIÓN DE LA COMUNICACIÓN DE FINALIZACIÓN DE LOS TRABAJOS DE LAS SUBVENCIONES DESTINADAS AL ESTABLECIMIENTO Y MANTENIMIENTO DE SISTEMAS AGROFORESTALES DE LA COMUNIDAD AUTÓNOMA DE EXTREMADURA

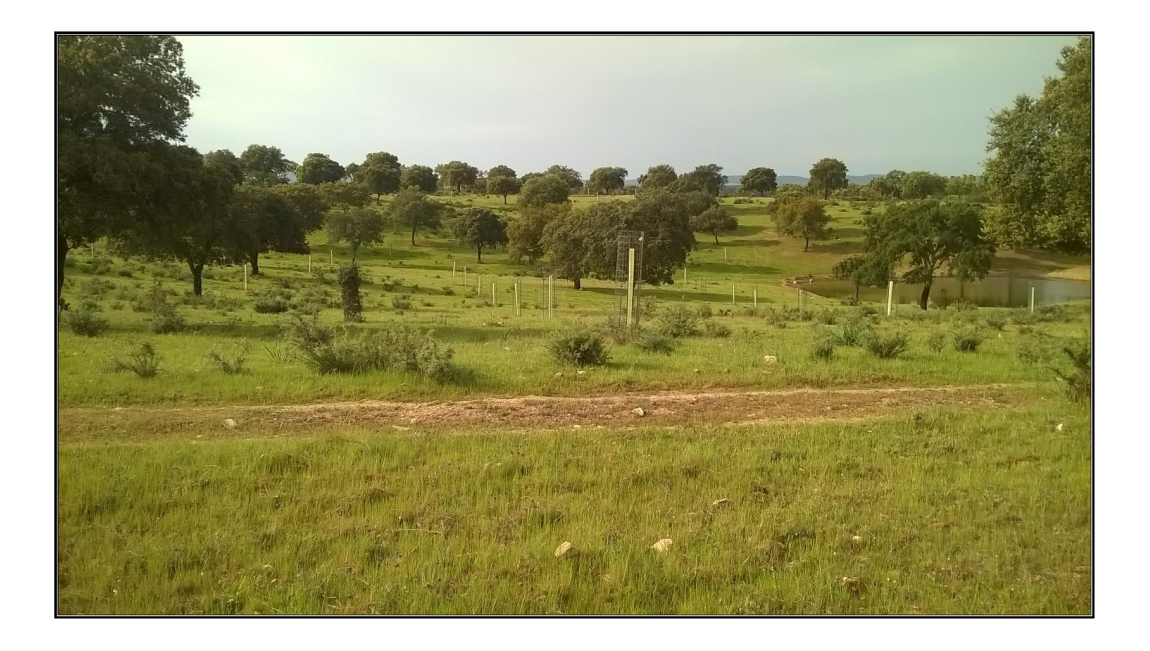

**Programa de Desarrollo Rural de Extremadura FEADER 2014-2020** Submedida 8.2. Apoyo a la implantación de sistemas agroforestales en Extremadura.

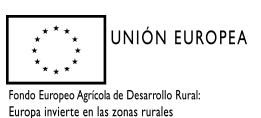

Dirección General de Gestión Forestal, Caza y Pesca

# ÍNDICE

| 1. OBJETIVO Y FINALIDAD                                                              | 3  |
|--------------------------------------------------------------------------------------|----|
| 2. PRESENTACIÓN DE SOLICITUDES                                                       | 3  |
| 3. PASOS PARA LA CUMPLIMENTACIÓN DEL TRÁMITE DE SOLICITUD DE PAGO DE IMPLANTACIÓN DE |    |
| SISTEMAS AGROFORESTALES                                                              | 4  |
| 3.0 PREPARACIÓN                                                                      | 4  |
| 3.1 ACCESO                                                                           | 4  |
| 3.2 SELECCIÓN DEL TRÁMITE                                                            | 4  |
| 3.3 PANTALLA 1: "DECLARACIONES REALIZADAS"                                           | 5  |
| 3.4 PANTALLA 2: "DATOS PERSONALES Y REPRESENTANTE LEGAL"                             | 6  |
| 3.5 PANTALLA 3: "DATOS EXPEDIENTES"                                                  | 7  |
| 3.6 PANTALLA 4: "DATOS SOLICITUD"                                                    | 7  |
| 3.7 PANTALLA 5: "MEMORIA ECONÓMICA"                                                  | 8  |
| 3.8 PANTALLA 6: "ANEXOS"                                                             | 12 |
| 3.9 PANTALLA 7: "IMPRESIONFORMULARIOS"                                               | 13 |
| 4. PRESENTACIÓN DE LAS SOLICITUDES                                                   | 14 |
| 4.1. REGISTRO EN OFICINAS FÍSICAS                                                    | 14 |
| 4.2. REGISTRO TELEMÁTICO.                                                            | 15 |

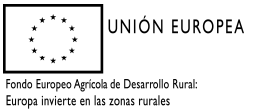

# **1. OBJETIVO Y FINALIDAD**

La finalidad de este manual es facilitar la cumplimentación de los trámites puestos a disposición en la plataforma ARADO para la confección, y en su caso registro, de la comunicación de fin de los trabajos de las subvenciones destinadas al establecimiento y mantenimiento de sistemas agroforestales de la Comunidad Autónoma de Extremadura, reguladas por el Decreto 113/2022, publicado en el DOE de 25 de noviembre de 2022.

Para cualquier duda pueden ponerse en contacto con las unidades territoriales responsables de la gestión de estas subvenciones en los teléfonos que se indican a continuación:

- Cáceres: 927006119; 927006102

- Badajoz: 924011209; 924011279

# 2. PRESENTACIÓN DE SOLICITUDES

De acuerdo con lo establecido en el artículo 29 de las bases reguladoras, en el plazo máximo de quince días hábiles desde la fecha de finalización o, en su defecto, desde la conclusión del plazo concedido para la realización de los trabajos, el beneficiario justificará el cumplimiento de las condiciones impuestas en la concesión. Para ello se comunicará la finalización de los trabajos en modelo normalizado, cumplimentable a través de "ARADO".

Junto a la comunicación, se deberá presentar, además:

- Mediciones de las unidades ejecutadas, a nivel de recinto, firmadas por técnico competente, con indicación de las coordenadas UTM, en su caso, y la superficie en la que se ha actuado para cada actuación. Las mediciones se deben aportar, además de en papel, en soporte informático (CD o DVD).
- Plano de detalle de las actuaciones a escala 1:10.000 o superior, firmados por técnico competente, dónde se reflejen las mediciones efectuadas. Las mediciones y la confección de planos se realizarán siguiendo las instrucciones recogidas en el Anexo VIII.
- En el caso de ejecutar actuaciones que impliquen plantación, la documentación acreditativa de la procedencia e identificación del material forestal de reproducción utilizado (pasaporte fitosanitario original sellado por el vivero proveedor), que justifique que cumple la legislación sectorial.
- En el caso de haberse utilizado postes de madera tratada en actuaciones del Grupo "C" o "E" certificado original que acredite que el tratamiento de la madera es de clase IV y nivel de penetración P8, norma EN-335-1,2 y 3.

En esta fase <u>no es necesario presentar facturas y recibos de pago</u>, pues no hay que incluir nada referido a honorarios y tributos, que habrá que declarar en la solicitud de pago, que se realizará una vez certificados los trabajos ejecutados.

La solicitud se cumplimentará a través de la plataforma "ARADO" de la Junta de Extremadura en la dirección web: https://aradoacceso.juntaex.es. En dicha aplicación estará habilitada la línea de

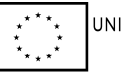

UNIÓN EUROPEA

# tramitación específica para la comunicación de finalización de los trabajos de establecimiento de sistemas agroforestales, <u>en la campaña del 2022</u>.

Cumplimentada la solicitud y firmada por el interesado o su representante y, adjuntada la documentación necesaria, podrá presentarse en el Registro Electrónico de la Sede Electrónica Corporativa de la Junta de Extremadura, a través de la misma plataforma ARADO. De no hacerse así, deberá imprimirse y firmarse por el solicitante o representante, y presentarse en cualquiera de los registros de entrada de documentos, Oficina de Respuesta Personalizada, Centros de Atención Administrativa o en los lugares previstos en el artículo 7 del Decreto 257/2009, de 18 de diciembre, por el que se implanta un Sistema de Registro Único y se regulan las funciones administrativas del mismo en el ámbito de la Administración de la Comunidad Autónoma de Extremadura.

No obstante, <u>estarán obligados a presentar la solicitud en el Registro electrónico, así como a relacionarse</u> <u>a través de medios electrónicos para la realización de cualquier trámite, los sujetos relacionados en el</u> <u>artículo 14.2 de la Ley 39/2015, de 1 de octubre, del Procedimiento Administrativo Común de las</u> <u>Administraciones Públicas.</u>

# 3. PASOS PARA LA CUMPLIMENTACIÓN DEL TRÁMITE DE SOLICITUD DE PAGO DE IMPLANTACIÓN DE SISTEMAS AGROFORESTALES

#### 3.0 PREPARACIÓN

La aplicación ARADO es un sistema de transcripción de la solicitud, facilitando la entrada de datos al sistema por los interesados.

#### 3.1 ACCESO

Los solicitantes utilizarán las claves personales que les han sido suministradas para el acceso a la plataforma de confección de solicitudes ARADO (https://aradoacceso.juntaex.es/). Igualmente, a través de las Oficinas Comarcales Agrarias (OCAs) se facilitará la acreditación informática a los representantes (agencias auxiliares) que vayan a colaborar con los mismos en la formulación de la solicitud, así como las claves personales a aquellos administrados que las soliciten por primera vez.

#### **3.2 SELECCIÓN DEL TRÁMITE**

Una vez que el solicitante o su representante accedan al sistema informático de solicitudes de ayuda tendrán acceso en la <u>campaña de 2022</u> al trámite de "Comunicación de finalización de los trabajos de establecimiento de sistemas agroforestales".

Seleccionando el trámite se tendrá acceso al mismo.

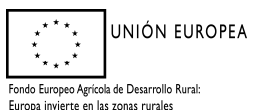

| Election Veterinario de Explotacion                                                              | Plazos Trámite: Apertura: 01/01/2024. Cierre: 31/12/2025 |
|--------------------------------------------------------------------------------------------------|----------------------------------------------------------|
| Modificación de datos de ADS ganaderas y apícolas                                                | Plazos Trámite: Apertura: 30/11/2020. Cierre: 31/12/2028 |
| Producción Agraria y Ganadera                                                                    |                                                          |
| Ayuda Inversiones Sistemas de Gestión de Estiércoles (PRTR)                                      | Plazos Trámite: Apertura: 21/03/2022. Cierre: 31/12/2025 |
| Protección Civil                                                                                 |                                                          |
| Solicitud Inscripción Registro de Agrupaciones Locales de Voluntariado de Protección Civil       | Plazos Trámite: Apertura: 28/06/2022. Cierre: 31/12/2030 |
| Gestión Medio Ambiente                                                                           |                                                          |
| Autorización de acciones de control de especies silvestres por daños                             | Plazos Trámite: Apertura: 23/11/2021. Cierre: 31/12/2025 |
| Comunicación de finalización de los trabajos de establecimiento de sistemas agroforestales 2022  | Plazos Trámite: Apertura: 01/03/2024. Cierre: 30/10/2026 |
| Destrucción de Vehículos v2.0                                                                    | Plazos Trámite: Apertura: 15/03/2020. Cierre: 31/12/2040 |
| Implantación sistemas agroforestales – Procedimiento 5856                                        | Plazos Trámite: Apertura: 15/08/2022. Cierre: 31/12/2025 |
| Parte de resultados de autorización de acciones de control de especies silvestres por daños      | Plazos Trámite: Apertura: 20/10/2022. Cierre: 31/12/2025 |
| Solicitud de ayuda ADS 2022-2024                                                                 | Plazos Trámite: Apertura: 07/09/2022. Cierre: 21/12/2025 |
| Solicitud declaración responsable aprovechamientos forestales 2020                               | Plazos Trámite: Apertura: 01/10/2019. Cierre: 01/10/2025 |
| Solicitud declaración responsable sujeta a control aprovechamientos forestales                   | Plazos Trámite: Apertura: 01/01/2020. Cierre: 01/01/2026 |
| Subsanación de solicitud de autorización de acciones de control de especies silvestres por daños | Plazos Trámite: Apertura: 25/05/2022. Cierre: 31/12/2025 |
| Calidad Agropecuaria y Alimentaria                                                               |                                                          |
| D. de parcela y recinto para montanera                                                           | Plazos Trámite: Apertura: 01/01/2014. Cierre: 31/12/2025 |
| Incendios Forestales                                                                             |                                                          |
| Cosechadoras, Segadoras y Empacadoras                                                            | Plazos Trámite: Apertura: 21/01/2021. Cierre: 31/12/2025 |
| Quema Montones restos vegetales terreno forestal                                                 | Plazos Trámite: Apertura: 21/01/2021. Cierre: 31/12/2025 |
| DIVERSIFICACION DEL MEDIO RURAL                                                                  |                                                          |
| Solicitud de Ayudas Leader Convocatorias                                                         | Plazos Trámite: Apertura: 01/01/2025. Cierre: 31/12/2029 |
| Solicitud de Ayudas Leader Grupos de Acción Local                                                | Plazos Trámite: Apertura: 01/12/2024. Cierre: 31/12/2029 |
| Solicitud de Convocatoria Grupos de Acción Local                                                 | Plazos Trámite: Apertura: 15/12/2023. Cierre: 31/12/2025 |
| Sección de Trámite Ligero                                                                        |                                                          |
| Prueba Trámite Ligero                                                                            | Plazos Trámite: Apertura: 01/01/2024. Cierre: 31/12/2031 |
| SOLICITUD LICENCIA DE PESCA (PRUEBA PASARELA PAGO)                                               | Plazos Trámite: Apertura: 01/01/2024. Cierre: 31/12/2025 |

#### 3.3 PANTALLA 1: "DECLARACIONES REALIZADAS"

Elegido el trámite estarán habilitadas dos opciones:

#### a) Inicio de la declaración por primera vez

Cuando se inicie por primera vez una solicitud aparecerá la pantalla "Declaraciones realizadas" conforme a la imagen siguiente. Se marcará la pestaña "Nueva Declaración" para comenzar la solicitud.

| junta de extrema           | JURA                                                                                                   | Plataforma<br>ARADO <sub>Apoyo p</sub> | ara Rellenar Ayudas y Declaraciones On-line |
|----------------------------|----------------------------------------------------------------------------------------------------|----------------------------------------|---------------------------------------------|
| COMUNICACIÓN DE FINAL      | LIZACIÓN DE LOS TRABAJOS DE ESTABLECIMIENTO DE SISTEMAS AGROFORESTALES 2022 > Declaraciones Realizadas | BENITO MORIANO COLON DE CARVAJAL       | ፼ Ayuda <sup>(U</sup> Salir<br>2022         |
| » Identificación           |                                                                                                    |                                        |                                             |
| Identificador:<br>Titular: | VZX85999<br>BENTO MORIANO COLON DE CARVAJAL                                                            | CIF/NIF: 0800299650                    |                                             |
| » RELACIÓN DE SOLICITU     | IDES                                                                                                   |                                        |                                             |
|                            | No existen declaraciones en este trámite.                                                              |                                        |                                             |
|                            |                                                                                                    |                                        |                                             |
|                            |                                                                                                    |                                        |                                             |
|                            |                                                                                                    |                                        |                                             |
|                            |                                                                                                    |                                        |                                             |
| ← Anterior                 |                                                                                                    |                                        | + Nueva declaración                         |

#### b) Consulta de las declaraciones realizadas anteriormente

Si existieran solicitudes iniciadas anteriormente aparecerá la pantalla "Declaraciones realizadas" según la imagen siguiente. Se puede elegir la opción "*Seleccionar*" para consultar o modificar la declaración. En estado "Terminada" o "Presentada" solamente podrá consultarse o imprimirse, no pudiendo ser modificada.

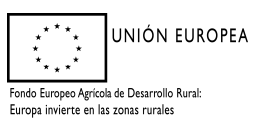

| ntificador:<br>lar: | QLZ595163<br>MARIA LOURDES HERN | ANDEZ CURIEL |                                | CIF/NIF:    | 006988363C   |            |              |
|---------------------|---------------------------------|--------------|--------------------------------|-------------|--------------|------------|--------------|
| RELACIÓN DE SOLICIT | UDES                            |              |                                |             |              |            |              |
|                     |                                 | Número       | Titular/Delegado               | Тіро        | Fecha Inicio | Estado     | Fecha Estado |
| Seleccionar         | Eliminar                        | 2            | MARIA LOURDES HERNANDEZ CURIEL | Solicitante | 13/06/2025   | Iniciada   | 13/06/2025   |
| Seleccionar         |                                 | 1            | MARIA LOURDES HERNANDEZ CURIEL | Solicitante | 19/05/2025   | Presentada | 09/06/2025   |
|                     |                                 |              |                                |             |              |            |              |

Tampoco podrá iniciarse una nueva declaración si existe alguna iniciada. Si solo existieran declaraciones terminadas, sí podría iniciarse una nueva. La aplicación dará las siguientes opciones:

|             | TIPO INICIO                    | DESCRIPCIÓN                                                                                                    |
|-------------|--------------------------------|----------------------------------------------------------------------------------------------------|
| Seleccionar | No descarga                    | La declaración se iniciará sin descargar datos                                                                                                    |
| Seleccionar | Descarga última<br>declaración | La declaración se iniciará copiando los datos de su última declaración Terminada o Presentada. Este proceso puede<br>tardar unos minutos, por favor espere. |
|             |                                |                                                                                                    |
|             |                                |                                                                                                    |
|             |                                |                                                                                                    |
|             |                                |                                                                                                    |

Si se selecciona "No descarga" se iniciará una solicitud desde el principio, mientras que si se selecciona "Descarga última declaración", la declaración se iniciará copiando los datos de su última declaración "Terminada" o "Presentada" que podrá modificar como le interese.

# 3.4 PANTALLA 2: "DATOS PERSONALES Y REPRESENTANTE LEGAL"

En esta pantalla aparecen los Datos Personales del solicitante, los Datos de Notificación y los Datos del Representante. Los datos personales y de notificación aparecerán de forma predeterminada, si bien deberá comprobar y confirmar los datos de notificación, pulsando el botón "grabar" situado en la parte inferior derecha de la pantalla. Si dejara sin cumplimentar algún dato obligatorio, la aplicación le presentará un mensaje impidiéndole continuar con la declaración.

Una vez grabados los datos, se podrá continuar con la solicitud, pulsando el botón "siguiente" situado en la parte inferior izquierda de la pantalla o modificarlos, pulsando el botón "modificar" que aparece en la parte inferior derecha. Tras modificar los datos, para que tengan efecto, deberá pulsarse el botón "grabar"; debe tener en cuenta que, si no pulsa este botón, los cambios no surtirán efecto. Mientras no se dé la declaración por "terminada", se podrán realizar todos los cambios que se deseen en esta y el resto de pantallas.

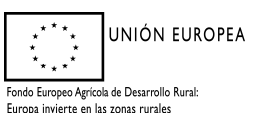

Dirección General de Gestión Forestal, Caza y Pesca

| Provincia:   | CACERES                           | ~          | Municipio:   | VILLAR DEL PEDROSO V | Localidad: | NAVATRASIERRA     |
|--------------|-----------------------------------|------------|--------------|----------------------|------------|-------------------|
| Cod. Postal: | 10331                             |            | País:        | ESPAÑA V             |            |                   |
| Tipo Vía:    | Calle                             | ~          | Nombre Vía:  | DEL VILLAR           | Número:    | 22                |
| Bloque:      |                                   |            | Portal:      |                      | Escalera:  |                   |
| Planta:      |                                   |            | Puerta:      |                      | KM:        |                   |
| Telf. Fijo:  | +34 v 927272727                   |            | Telf. Móvil: | +34 v 666666666      | E-mail:    | abrahan@gmail.com |
| Datos Re     | presentante                       |            |              |                      |            |                   |
| (Datos del n | epresentante legal para la firma) |            |              |                      |            |                   |
| NIF:         | Apellido 1º / I                   | R. Social: |              | Apellido 2º:         |            | Nombre:           |

# 3.5 PANTALLA 3: "DATOS EXPEDIENTES"

En esta pantalla aparecerá una tabla con el expediente de ayudas de la convocatoria, para la que se comunica la finalización de los trabajos, asociado al titular con los datos reflejados en la resolución de aprobación. Deberá marcar la casilla de verificación y pulsar el botón "grabar".

| eclaracionesRea |                                           |                 |                    |          |                    |            |                      |
|-----------------|-------------------------------------------|-----------------|--------------------|----------|--------------------|------------|----------------------|
|                 | eanzadas > DatosPersonales > DatosExpedit | ente            |                    |          |                    |            |                      |
| » Identificar   | ción                                      |                 |                    |          |                    |            |                      |
| Identificador:  | VZX487909                                 |                 |                    | Fst      | ado:               | Iniciada   |                      |
| Titular:        | BENITO MORIANO COL                        | ON DE CARVAJAL  |                    | CIE      | /NIF:              | 080029965Q |                      |
|                 |                                           |                 |                    |          |                    |            |                      |
|                 |                                           |                 |                    |          |                    |            |                      |
| » DATOS EX      | KPEDIENTE                                 |                 |                    |          |                    |            |                      |
|                 | EXPTE. ORIGEN                             | NUM. REGISTRO   | FEC. REGISTRO      |          | SubvencionAprobada |            | PagoPrimeraAnualidad |
|                 | 22SB5060010                               | 202200000297298 | 19/12/2022 9:32:00 | 49993,28 |                    |            | 46733,72             |
|                 |                                           |                 |                    |          |                    |            |                      |
|                 |                                           |                 |                    |          |                    |            |                      |
|                 |                                           |                 |                    |          |                    |            |                      |
|                 |                                           |                 |                    |          |                    |            |                      |
|                 |                                           |                 |                    |          |                    |            |                      |
|                 |                                           |                 |                    |          |                    |            |                      |
|                 |                                           |                 |                    |          |                    |            |                      |
|                 |                                           |                 |                    |          |                    |            | _                    |
| ← Anterior      | pr                                        |                 |                    |          |                    |            | Grabs                |

# 3.6 PANTALLA 4: "DATOS SOLICITUD"

Se continúa completando datos relativos a la solicitud: tipo de certificación (parcial o total); importe de la inversión e importe de subvención solicitado (la aplicación comprobará al final si los importes son válidos o no en función de las actuaciones solicitadas); si se han realizado modificaciones de la resolución aprobatoria o variaciones conforme al artículo 33 del decreto y si se ha recibido algún pago a cuenta.

Se estructura en varios apartados:

El primero no se puede modificar y en él se reflejan los datos del expediente aprobado (nº de expediente y anualidades).

En el segundo: "Solicita", deberá indicarse en el desplegable (1) si se trata de certificación parcial o final y, en los distintos apartados, las cantidades que se corresponden con la inversión y con la subvención solicitada SOLO DEL IMPORTE DE LOS TRABAJOS EJECUTADOS, NO HONORARIOS O TRIBUTOS, teniendo en cuenta que, la subvención solicitada deberá coincidir con el 80% de la inversión indicada pues, en caso contrario, al intentar validar la declaración la aplicación indicará la existencia de un error que impedirá

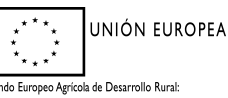

Dirección General de Gestión Forestal, Caza y Pesca

acabar la declaración. Por otro lado, la subvención deberá coincidir con las actuaciones ejecutadas que se declaren en la siguiente pantalla.

| N° Expediente:                                                                                                    | 22SB5060010                                                                                                    | Subvención aprobada:                                       | 49993,28        | Pago 1ª anualidad: | 4673 | 33,72 |
|----------------------------------------------------------------------------------------------------|----------------------------------------------------------------------------------------------------|------------------------------------------------------------|-----------------|--------------------|------|-------|
|                                                                                                    |                                                                                                    |                                                            |                 |                    |      |       |
| SOLICITA                                                                                                    |                                                                                                    |                                                            |                 |                    |      |       |
| Tipo de certificación:                                                                                                    | Seleccione un tipo                                                                                                    | de certificación Y                                         |                 |                    |      |       |
| Importe de la inversión e imp                                                                                                    | orte de la de subvención celisitede p                                                                                                    | r la ejecución material de los traba                       | jos             |                    |      |       |
| Importe de la inversión:                                                                                                    |                                                                                                    |                                                            |                 |                    |      |       |
|                                                                                                    |                                                                                                    |                                                            |                 |                    |      |       |
| Importe de la de subvención                                                                                                    | olicitada:                                                                                                    |                                                            |                 |                    |      |       |
| Importe de la de subvención                                                                                                    | xolicitada:                                                                                                    |                                                            |                 |                    |      |       |
| Importe de la de subvención                                                                                                    | olicitada:                                                                                                    |                                                            |                 |                    |      |       |
| Importe de la de subvención :<br>EXPONE (SOLO CUANDO EL TI                                                                                                    | volicitada:                                                                                                    |                                                            |                 |                    |      |       |
| Importe de la de subvención<br>EXPONE (SOLO CUANDO EL TI<br>Se ha producido modificación                                                                                                    | volicitada:<br>PO DE CERTIFICACIÓN ES FINAL)<br>de la resolución aprobatoria según l                                                                                                    | o establecido en el art.24 de las bas                      | es reguladoras: |                    |      |       |
| Importe de la de subvención :<br>EXPONE (SOLO CUANDO EL TI<br>Se ha producido modificación<br>No Sí                                                                                                    | olicitada:<br>PO DE CERTIFICACIÓN ES FINAL)<br>de la resolución aprobatoria según l<br>Fecha de resolución de modifíc                                                                                                    | o establecido en el art.24 de las bas<br>ación: dd/mm/aaaa | es reguladoras: |                    |      |       |
| Importe de la de subvención :<br>EXPONE (SOLO CUANDO EL TI<br>Se ha producido modificación<br>No Sf<br>Conforme al artículo 28 de las                                                                                                    | olicitada:<br>PO DE CERTIFICACIÓN ES FINAL)<br>de la resolución aprobatoria según<br>Fecha de resolución de modific<br>bases reguladoras:                                                                                                    | o establecido en el art.24 de las bas<br>ación: dd/mm/aaaa | es reguladoras: |                    |      |       |
| Importe de la de subvención :<br>EXPONE (SOLO CUANDO EL TI<br>Se ha producido modificación<br>No Sí<br>Conforme al artículo 28 de las<br>No se han dado, respec                                                                                                    | olicitada:<br>PO DE CERTIFICACIÓN ES FINAL)<br>de la resolución aprobatoría según<br>Fecha de resolución de modific<br>bases reguladoras:<br>to de los subvencionado, variacion                                                                                   | o establecido en el art.24 de las bas<br>ación: dd/mm/aaaa | es reguladoras: |                    |      |       |
| Importe de la de subvención :<br>EXPONE (SOLO CUANDO EL TI<br>Se ha producido modificación<br>No Sf<br>Conforme al artículo 28 de la<br>No se han dado, respecto<br>Se han dado, respecto                                                                                               | olicitada:<br>PO DE CERTIFICACIÓN ES FINAL)<br>de la resolución aprobatoria según<br>Fecha de resolución de modific<br>bases reguladoras:<br>to de los subvencionado, variacione<br>le lo subvencionado, variacione                                               | o establecido en el art.24 de las bas<br>ación: dd/mm/aaaa | ës reguladoras: |                    |      |       |
| Importe de la de subvención:  EKPONE (SOLO CUANDO EL TI Se ha producido modificación No Sí Conforme al artículo 28 de las No se han dado, respecto Conforme al artículo 31 de las Conforme al artículo 31 de las                                                                        | olicitada:<br>PO DE CERTIFICACIÓN ES FINAL)<br>de la resolución aprobatoria según l<br>Fecha de resolución de modific<br>bases reguladoras:<br>to de los subvencionado, variaciones<br>bases reguladoras:                                                         | o establecido en el art.24 de las bas<br>ación: dd/mm/aaaa | es reguladoras: |                    |      |       |
| Importe de la de subvención:<br>EXPONE (SOLO CUANDO EL TI<br>Se ha producido modificación<br>No Srí<br>Conforme al artículo 28 de la<br>Se han dado, respece<br>Se han dado, respece<br>Se han dado, respece<br>No se han cello de la produción<br>No se ha recibido un pr              | olicitada:<br>PO DE CERTIFICACIÓN ES FINAL)<br>de la resolución aprobatoria según<br>Secha de resolución de modific<br>bases reguladoras:<br>to de los subvencionado, variacione<br>le los subvencionado, variaciones<br>bases reguladoras:<br>bases reguladoras: | o establecido en el art.24 de las bas<br>ación: dd/mm/aaaa | es reguladoras: |                    |      |       |
| Importe de la de subvención :<br>EXPONE (SOLO CUANDO EL TI<br>Se ha producido modificación<br>No Sí<br>Conforme al artículo 28 de las<br>No se han dado, respecto<br>Se han dado, respecto El<br>Conforme al artículo 31 de las<br>No se ha recibido un pay<br>Sí se ha recibido un pay | olicitada:<br>PO DE CERTIFICACIÓN ES FINAL)<br>de la resolución aprobatoría según<br>Fecha de resolución de modific<br>bases reguladoras:<br>de lo subvencionado, variaciones<br>bases reguladoras:<br>go a cuenta<br>o a cuenta                                  | o establecido en el art.24 de las bas<br>ación: dd/mm/aaaa | es reguladoras: |                    |      |       |

En el tercer apartado: "<u>Expone</u>", deberá indicar si se ha producido una modificación de la resolución aprobatoria (indicando la fecha). También habrá que marcar si ha recibido algún pago y, en su caso, indicar el importe.

# 3.7 PANTALLA 5: "MEMORIA ECONÓMICA"

En esta pantalla se mostrará una rejilla con las actuaciones aprobadas por recinto, debiendo, en primer lugar, introducir el dato de superficie ejecutada en cada uno de ellos y marcar el cuadro de verificación "existe variación por art. 33" en el caso de que las actuaciones ejecutadas no sean las mismas que las actuaciones aprobadas conforme al artículo 33 del decreto. Para ello deberá pulsar el enlace "editar" (1) situado a la izquierda de cada actuación.

| a)<br>Ide<br>Tit | Identificado<br>ular: | cación<br>II:         | VZX487                     | 909                        |                                                  |     | Estado: Iniciad<br>CIF/NIF: | la     |                     |                       |                      |                             |                 |
|------------------|-----------------------|-----------------------|----------------------------|----------------------------|--------------------------------------------------|-----|-----------------------------|--------|---------------------|-----------------------|----------------------|-----------------------------|-----------------|
| »                | MEMOR                 | RIA ECONÓM            | ICA Y JUSTIFIC             | ATIVA POR MÓDULOS<br>Orden | Ref. SIGPAC                                      | Act | Unid. aprob.                |        | Superficie<br>(Ha.) | Importe<br>Subvención | Variación<br>art. 33 | Sup.<br>solicitada<br>(Ha.) | Import<br>subv. |
| E                | ditar                 | Trabajos<br>Aprobados | Actuaciones<br>Solicitadas | 1                          | (6) BADAJOZ/ (52) FUENTE DE<br>CANTOS/0/0/17/1/5 | AS  |                             | 70,00  | 14,00               | 1965,04               | NO                   | 14,00                       | ponerta         |
| E                | ditar                 | Trabajos<br>Aprobados | Actuaciones<br>Solicitadas | 2                          | (6) BADAJOZ/ (52) FUENTE DE<br>CANTOS/0/0/17/1/5 | A2  |                             | 150,00 | 14,00               | 4164,00               | NO                   | 14,00                       |                 |
|                  | ditar                 | Trabajos<br>Aprobados | Actuaciones<br>Solicitadas | 4                          | (6) BADAJOZ/ (52) FUENTE DE<br>CANTOS/0/0/17/1/5 | C1  |                             | 50,00  | 14,00               | 50,00                 | NO                   | 14,00                       |                 |

Al pulsar "editar" se abre una ventana con los datos de la actuación seleccionada y, en la parte inferior, los datos a introducir (si hay variación por el artículo 33 y la superficie solicitada). Tras introducir estos datos, y seleccionar "grabar" se cierra esta ventana. Habrá que editar cada una de las actuaciones e indicar los datos de cada una de ellas.

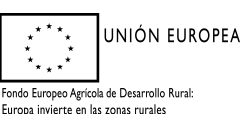

| Orden                                                                                                    | Ref. SIGPAC                                                                                                    | Act                                               | Unid. aprob.                                                 | Superficie (Ha.) | Importe<br>Subvención | Variación<br>art. 33 | Sup.<br>solicitada<br>(Ha.) | Impo<br>sub<br>solicit |
|----------------------------------------------------------------------------------------------------|----------------------------------------------------------------------------------------------------|---------------------------------------------------|--------------------------------------------------------------|------------------|-----------------------|----------------------|-----------------------------|------------------------|
| 2                                                                                                    | (6) BADAJOZ/ (52) FUENTE DE<br>CANTOS/0/0/17/1/5                                                                                                    | A2                                                | 150,00                                                       | 14,00            | 4164,00               | NO                   | 14,00                       |                        |
|                                                                                                    |                                                                                                    |                                                   |                                                              |                  |                       |                      |                             |                        |
|                                                                                                    |                                                                                                    |                                                   |                                                              |                  |                       |                      |                             |                        |
|                                                                                                    |                                                                                                    |                                                   |                                                              |                  |                       |                      |                             |                        |
|                                                                                                    |                                                                                                    |                                                   |                                                              |                  |                       |                      |                             |                        |
|                                                                                                    |                                                                                                    |                                                   |                                                              |                  |                       |                      |                             |                        |
| EDICIÓN DE DATOS DEL RECINTO                                                                                                    | 0 - (6) BADAJOZ/ (52) FUENTE DE CANTOS/0/0/17/1/5                                                                                                    |                                                   |                                                              |                  |                       |                      |                             |                        |
| • EDICIÓN DE DATOS DEL RECINTO<br>te variación por art. 33:                                                                                             | 0 - (6) BADAJOZ/ (52) FUENTE DE CANTOS/0/0/17/1/5<br>⊛No ○Si                                                                                                    |                                                   |                                                              |                  |                       |                      |                             |                        |
| EDICIÓN DE DATOS DEL RECINTO<br>e variación por art. 33:<br>erfície solicitada (Ha.):                                                                   | 0 - (6) BADAJOZ/ (52) FUENTE DE CANTOS/0/0/17/1/5                                                                                                    |                                                   |                                                              |                  |                       |                      |                             |                        |
| <ul> <li>EDICIÓN DE DATOS DEL RECINTO<br/>te variación por art. 33:<br/>verfície solicitada (Ha.):</li> <li>PORTANTE: Si declara que no exis</li> </ul> | <ul> <li>O - (6) BADAJOZ/ (S2) FUENTE DE CANTOS/0/0/17/1/5</li> <li>● No ○ Sí</li> <li>0.00</li> <li>iste variación por aplicación del artículo 33 se elimín</li> </ul> | narán todos los datos solicitados de actu         | sciones y trabajos de la actuación selecciona                | da.              |                       |                      |                             |                        |
| EDICIÓN DE DATOS DEL RECINTO<br>ite variación por art. 33:<br>verficie solicitada (Ha.):<br>PORTANTE: Si declara que no exis                            | D - (6) BADAJOZ/ (52) FUENTE DE CANTOS/0/0/17/1/5                                                                                                    | arán todos los datos solicitados de actua<br>Grab | sciones y trabajos de la actuación selecciona<br>ar Cancelar | da.              |                       |                      |                             |                        |
| EDICIÓN DE DATOS DEL RECINTO<br>te variación por art. 33:<br>erficie solicitada (Ha.):<br>ORTANTE: Si declara que no exi:                               | D - (6) BADAJOZ/ (52) FUENTE DE CANTOS/0/0/17/1/5                                                                                                    | arán todos los datos solicitados de actua<br>Grab | sciones y trabajos de la actuación selecciona<br>yr Cancelar | da.              |                       |                      |                             |                        |
| EDICIÓN DE DATOS DEL RECINTO<br>e variación por art. 33:<br>rficie solicitada (Ha.):<br>ORTANTE: Si declara que no exi:                                 | o- (6) BADAJOZ/ (52) FUENTE DE CANTOS/0/0/17/1/5<br>® No OSi<br>0.00<br>Ste variación por aplicación del artículo 33 se elimin                                          | arán todos los datos solicitados de actua<br>Grab | sciones y trabajos de la actuación selecciona<br>yr Cancelar | da.              |                       |                      |                             |                        |
| EDICIÓN DE DATOS DEL RECINTO<br>Ile variación por art. 33:<br>verficie solicitada (Ha):<br>PORTANTE: Si declara que no exis<br>ILUNITA DE EXTREMAD      | - (6) BADAJOZ/ (52) FUENTE DE CANTOS/0/0/17/1/5                                                                                                    | aarán todos los datos solicitados de actu<br>Grab | rciones y trabajos de la actuación selecciona<br>rr Cancelar | da.              |                       |                      |                             |                        |

Una vez hecho esto, habrá que indicar las actuaciones solicitadas en cada uno de los registros existentes, pulsando en cada uno de los enlaces "actuaciones solicitadas" (2) para introducir los datos de las actuaciones ejecutadas. Esta acción es obligatoria, aunque no haya variaciones con respecto a lo aprobado. En esta fase no hay que incluir nada referido a honorarios y tributos que se declararán en el trámite de "solicitud de pago", una vez se certifiquen los trabajos correctamente ejecutados tras su comprobación en campo.

|             | ACIÓN DE FIN          | IALIZACIÓN D               | E LOS TRABAJOS DE ESTABLECIMIENT         | O DE SISTEMAS AGROFORESTALES 2022                | 2 > Memoria Económica Modulos | BENITO MORIANO | COLON DE CARVAJAL | 2022        | 1              |           |                     |                     |
|-------------|-----------------------|----------------------------|------------------------------------------|--------------------------------------------------|-------------------------------|----------------|-------------------|-------------|----------------|-----------|---------------------|---------------------|
| eclaracione | sRealizadas > L       | DatosPersonales            | > DatosExpediente > DatosSolicitud > Mem | oriaEconomica > Anexos > ImpresionFormula        | rios                          |                |                   |             |                |           |                     |                     |
| » Identif   | ficación              |                            |                                          |                                                  |                               |                |                   |             |                |           |                     |                     |
| Identificad | lor:                  | VZX487                     | 909                                      |                                                  |                               | Estado:        | Iniciada          |             |                |           |                     |                     |
| Titular:    |                       | BENITO                     | MORIANO COLON DE CARVAJAL                |                                                  |                               | CIF/NIF:       | 080029965Q        |             |                |           |                     |                     |
|             |                       |                            |                                          |                                                  |                               |                |                   |             |                |           |                     |                     |
|             |                       |                            |                                          |                                                  |                               |                |                   |             |                |           |                     |                     |
| » MEMO      | RIA ECONOM            | ICA Y JUSTIFIC             | Orden                                    | Ref SIGPAC                                       | Act                           |                | Unid aprob        | Superficie  | Importe        | Variación | Sup                 | Importe             |
|             |                       |                            |                                          |                                                  |                               |                | ond apos.         | (Ha.)       | Subvención     | art. 33   | solicitada<br>(Ha.) | subv.<br>solicitada |
| Editar      | Trabajos<br>Aprobados | Actuaciones<br>Solicitadas | 1                                        | (6) BADAJOZ/ (52) FUENTE DE<br>CANTOS/0/0/17/1/5 | AS                            |                | 70,00             | 14,00       | 1965,04        | NO        | 14,00               |                     |
| Editar      | Trabajos<br>Aprobados | Actuaciones<br>Solicitadas | 2                                        | (6) BADAJOZ/ (52) FUENTE DE<br>CANTOS/0/0/17/1/5 | A2                            |                | 150,00            | 14,00       | 4164,00        | NO        | 14,00               |                     |
| Editar      | Trabajos<br>Aprobados | Actuaciones<br>Solicitadas | 4                                        | (6) BADAJOZ/ (52) FUENTE DE<br>CANTOS/0/0/17/1/5 | С1                            |                | 50,00             | 14,00       | 50,00          | NO        | 14,00               |                     |
|             |                       | (2)                        |                                          |                                                  |                               |                | Total imp         | orte subver | ición solicita | ıda: 0€   |                     |                     |
|             |                       |                            |                                          |                                                  |                               |                |                   |             |                |           |                     |                     |
| € Ar        | nterior Si            | quiente 🔿                  |                                          |                                                  |                               |                |                   |             |                |           |                     |                     |

Al pulsar en "actuaciones solicitadas" se abrirá una nueva pantalla donde deberán añadirse las actuaciones ejecutadas y para las cuales se solicita el pago pulsando el botón "añadir". Se abrirá otra pantalla con un menú desplegable donde seleccionará la actuación correspondiente y una celda donde introducir el número de unidades ejecutadas. Tras pulsar "Aceptar" los datos quedarán almacenados.

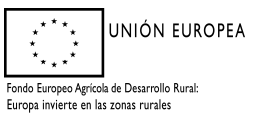

Dirección General de Gestión Forestal, Caza y Pesca

| itular:                 |           |                                 | CIF/NIF:                                                                                                    |
|-------------------------|-----------|---------------------------------|----------------------------------------------------------------------------------------------------|
| <ul> <li>Men</li> </ul> | noria Eco | onómica y Justificativa por Mód | ulos                                                                                                    |
| Buscade                 |           | cintos                          |                                                                                                    |
|                         |           |                                 |                                                                                                    |
| Prov                    |           |                                 |                                                                                                    |
| Agre                    |           | Datos de la Actuación           |                                                                                                    |
| Políg                   |           |                                 |                                                                                                    |
|                         |           | Actuacion:                      | Seleccione el tipo de actuación                                                                                                    |
|                         |           | Unidad Solicitada:              | Seleccione el tipo de actuacion<br>A1 - Repoblación en marco 10x5 m. ó 7x7xm. y protector de 0.60 m. Preparación del terreno + Plantación + tubo protector + cerramiento |
|                         |           |                                 | B1 - Tubo protector                                                                                                    |
|                         |           |                                 | B2 - Poda formación, pie aislado<br>B3 - Poda formación + Jaula protectora                                                                                               |
| Editar                  |           |                                 | B4 - Apostado matas + poda de formación<br>B5 - Apostado matas + a oda de formación + isula protectora                                                                   |
| Editar                  |           |                                 | B6 - Recepe + tubo protector                                                                                                    |
| Loncor                  |           |                                 | B7 - Recepe + jaula protectora<br>B8 - Recepe + jaula protectora + tubo protector                                                                                        |
| Editar                  |           |                                 | C1 - Preparación terreno + plantación + jaula protectora                                                                                                    |
|                         |           | (10) CACERES/ (17) ALÍA/0/0/6/  | C2 - Preparación terreno + plantación + tubo invernadero<br>C3 - Preparación terreno + plantación + tubo invernadero + jaula protectora                                  |
|                         |           |                                 | D1 - Implantación o Mejora de Pastizales                                                                                                    |
|                         |           | (10) CACERES/ (17) ALÍA/0/0/6/  | E2 - Creación de charca                                                                                                    |
|                         |           | (10) CACERES/ (17) ALÍA/0/0/6/  | E3 - Deposito de poliester<br>E4 - Abrevadero                                                                                                    |
|                         |           |                                 | E5 - Construcción de cerramiento de manejo + cancillas                                                                                                    |
|                         | 13        | (10) CACERES/ (17) ALÍA/0/0/6/  | Aprobados Solicitadas                                                                                                    |
|                         |           |                                 |                                                                                                    |

Una vez añadida la actuación será necesario introducir las unidades de trabajo que integran la unidad de actuación, debiendo pulsar, para ello el botón "Trabajos solicitados"

| Relación de las Act | tuaciones Solicitada  | •                                       |                            |                  |
|---------------------|-----------------------|-----------------------------------------|----------------------------|------------------|
| Relación de la      | Actuación Aprobada    |                                         |                            |                  |
| Actuac              | ión:                  | D1- Implantación o Mejora de Pastizales | Unidades:                  | 0,35             |
| Superf              | icie (Ha):            | 0,35                                    | Superficie Solicitada(Ha): | 0,35             |
| Refere              | ncia SIGPAG:          | (10) CACERES/ (17) ALÍA/0/0/6/55/1      |                            |                  |
|                     |                       |                                         |                            |                  |
| Relación de la:     | s Actuaciones Solicit | adas                                    |                            |                  |
|                     | Códig                 | o Descripción                           | Unidades                   |                  |
| Modificar           | Eliminar D1           | Implantación o Mejora de Pastizales     | 0,35 Tral                  | ajos Solicitados |
|                     |                       |                                         |                            |                  |
|                     |                       |                                         |                            |                  |
|                     |                       |                                         |                            |                  |
|                     |                       |                                         |                            |                  |
|                     |                       |                                         |                            |                  |
|                     |                       |                                         |                            |                  |
|                     |                       |                                         |                            |                  |
|                     |                       |                                         |                            |                  |

Se abrirá otra pantalla en la que, tras pulsar el botón "Añadir", se podrán introducir las unidades de trabajo que comprenden la unidad de actuación. Deberá seleccionarla en el desplegable e introducir las unidades en la celda correspondiente. Recuerde que deberá añadir **todas** las unidades de trabajo para las que solicita el pago.

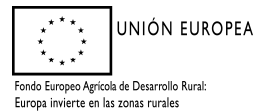

| Prov<br>Agre |                     | 2                                |                                               |                                                           |                                                                |                                                |                                          |                                        |                                         | 1                   |
|--------------|---------------------|----------------------------------|-----------------------------------------------|-----------------------------------------------------------|----------------------------------------------------------------|------------------------------------------------|------------------------------------------|----------------------------------------|-----------------------------------------|---------------------|
| Políg        | Código Trabajo:     | Seleccio                         | ne el Cod. Ud.                                | Trabajo                                                   | ~                                                              | Unidades d                                     | le Trabajo:                              |                                        |                                         |                     |
|              | Importe Subvención: | Seleccio<br>IMP-01 -<br>IMP-02 - | ne el Cod. Ud<br>Implantación<br>Implantación | . Trabajo<br>o mejora de pastizal<br>o mejora de pastizal | es en recintos con pendiente<br>les, simultánea a la implantac | media inferior al 12%<br>ción de sistema agrof | % y cobertura de n<br>orestal mediante i | natorral de degra<br>repoblación, en r | adación >30%. Gra<br>ecintos con pendie | ideo pre<br>ente me |
|              | -                   |                                  |                                               |                                                           |                                                                |                                                |                                          |                                        |                                         |                     |
| litar        |                     |                                  |                                               |                                                           |                                                                |                                                |                                          |                                        |                                         |                     |

Si no se hubieran ejecutado todas las unidades de trabajo deberá presentarse un informe técnico que justifique la viabilidad de la actuación y será estudiado por un comité técnico que lo determinará.

Una vez introducidas todas las unidades de trabajo podrá volver a la pantalla anterior para añadir nuevas unidades de actuación o volver a la pantalla principal para continuar con su solicitud. Si se desea eliminar alguna de las actuaciones o de los trabajos introducidos podrá hacerlo pulsando en los enlaces ubicados a la izquierda de la página.

| » Identificación                                                                                                    |                                                                                                    |                                                                                                    |                                                                                                    |                                                      |                                                                                  |                                                      |                                         |                     |                                   |
|----------------------------------------------------------------------------------------------------|----------------------------------------------------------------------------------------------------|----------------------------------------------------------------------------------------------------|----------------------------------------------------------------------------------------------------|------------------------------------------------------|----------------------------------------------------------------------------------|------------------------------------------------------|-----------------------------------------|---------------------|-----------------------------------|
| Identificador: VZ                                                                                                    | X487909                                                                                                    |                                                                                                    |                                                                                                    |                                                      | Estado:                                                                          | Iniciada                                             |                                         |                     |                                   |
| Titular:                                                                                                    |                                                                                                    |                                                                                                    |                                                                                                    |                                                      | CIF/NIF:                                                                         |                                                      |                                         |                     |                                   |
|                                                                                                    |                                                                                                    |                                                                                                    |                                                                                                    |                                                      |                                                                                  |                                                      |                                         |                     |                                   |
| » RELACIÓN DE LAS ACTUACION                                                                                                    | NES SOLICITADAS                                                                                                    |                                                                                                    |                                                                                                    |                                                      |                                                                                  |                                                      |                                         |                     |                                   |
| lación de la actuación aprobad                                                                                                    | da:                                                                                                    |                                                                                                    |                                                                                                    |                                                      |                                                                                  |                                                      |                                         |                     |                                   |
| tuación:                                                                                                    | A5 - Recepe + jau                                                                                                    | la protectora. Sobre matas/cepas recom                                                                                                    | idas o deformadas que no sea                                                                                                    | n apostables.                                        |                                                                                  |                                                      |                                         |                     |                                   |
| nidades:                                                                                                    | 70,00                                                                                                    |                                                                                                    |                                                                                                    |                                                      |                                                                                  |                                                      |                                         |                     |                                   |
| perficie (Ha.):                                                                                                    | 14,00                                                                                                    | Sup. solicitada (l                                                                                                    | Ha.): 14,00                                                                                                    |                                                      |                                                                                  |                                                      |                                         |                     |                                   |
| f. SIGPAC:                                                                                                    | (6) BADAJOZ/ (52                                                                                                    | ) FUENTE DE CANTOS/0/0/17/1/5                                                                                                    |                                                                                                    |                                                      |                                                                                  |                                                      |                                         |                     |                                   |
|                                                                                                    |                                                                                                    |                                                                                                    |                                                                                                    |                                                      |                                                                                  |                                                      |                                         |                     |                                   |
| * RELACIÓN DE LAS ACTUACION                                                                                                    | NES SOLICITADAS                                                                                                    |                                                                                                    |                                                                                                    |                                                      |                                                                                  |                                                      |                                         |                     |                                   |
|                                                                                                    | Codigo                                                                                                    |                                                                                                    |                                                                                                    | Descripcion                                          |                                                                                  |                                                      | Unidades                                |                     |                                   |
| Eliminar                                                                                                    | A5                                                                                                    | Recepe + jaula protectora. Sobre matas/cepa                                                                                                    | s recomidas o deformadas que no                                                                                                    | sean apostables.                                     |                                                                                  |                                                      |                                         | 70,00               | Trabajos<br>solicitados           |
| $\bigcirc$                                                                                                    |                                                                                                    |                                                                                                    |                                                                                                    |                                                      |                                                                                  |                                                      |                                         |                     |                                   |
|                                                                                                    |                                                                                                    |                                                                                                    |                                                                                                    |                                                      |                                                                                  |                                                      |                                         |                     |                                   |
|                                                                                                    |                                                                                                    |                                                                                                    |                                                                                                    |                                                      |                                                                                  |                                                      |                                         |                     |                                   |
|                                                                                                    |                                                                                                    |                                                                                                    |                                                                                                    |                                                      |                                                                                  |                                                      |                                         |                     |                                   |
|                                                                                                    |                                                                                                    |                                                                                                    |                                                                                                    | Añadir Volver                                        |                                                                                  |                                                      |                                         |                     |                                   |
|                                                                                                    |                                                                                                    |                                                                                                    |                                                                                                    |                                                      |                                                                                  |                                                      |                                         |                     |                                   |
| MUNICACIÓN DE FINALIZACIÓ                                                                                                    | ÓN DE LOS TRABAJOS                                                                                                    | DE ESTABLECIMIENTO DE SISTEMAS                                                                                                    | AGROFORESTALES 2022 > N                                                                                                    | Aemoria Económica Modulo                             | 88 BENITO MORIANO COLO                                                           | N DE CARVAJAL                                        | 2022                                    |                     |                                   |
| MUNICACIÓN DE FINALIZACIÓ<br>I dentificación                                                                                                    | ÓN DE LOS TRABAJOS                                                                                                    | DE ESTABLECIMIENTO DE SISTEMAS                                                                                                    | AGROFORESTALES 2022 > N                                                                                                    | Aemoria Económica Modulo                             | SENITO MORIANO COLO                                                              | N DE CARVAJAL                                        | 2022                                    |                     |                                   |
| MUNICACIÓN DE FINALIZACIÓ<br>· Identificación<br>dentificador: VZX<br>infan:                                                                                                    | ÓN DE LOS TRABAJOS<br>X487909                                                                                                    | DE ESTABLECIMIENTO DE SISTEMAS                                                                                                    | AGROFORESTALES 2022 > N                                                                                                    | Aemoria Económica Modulo                             | SENITO MORIANO COLO                                                              | N DE CARVAJAL                                        | 2022                                    |                     |                                   |
| MUNICACIÓN DE FINALIZACIÓ<br>Identificación<br>Intificador: VZX<br>tular:                                                                                                    | ÓN DE LOS TRABAJOS                                                                                                    | DE ESTABLECIMIENTO DE SISTEMAS                                                                                                    | AGROFORESTALES 2022 - N                                                                                                    | Aemoria Económica Modulo                             | BENITO MORIANO COLO<br>Estado:<br>CIF/NIF:                                       | N DE CARVAJAL                                        | 2022                                    |                     |                                   |
| NUNICACIÓN DE FINALIZACIÓ<br>Identificación<br>entificación VZX<br>utuar                                                                                                    | ÓN DE LOS TRABAJOS<br>X487909                                                                                                    | DE ESTABLECIMIENTO DE SISTEMAS                                                                                                    | AGROFORESTALES 2022 - N                                                                                                    | demoria Económica Modulo                             | SENITO MORIANO COLO<br>Estado:<br>Caf/Rafi:                                      | N DE CARVAJAL                                        | 2022                                    |                     |                                   |
| AUNICACIÓN DE FINALIZACIÓ<br>Identificación VZX<br>entificación VZX<br>utar:<br>RELACIÓN DE LOS TRABAJOS S                                                                                                    | DN DE LOS TRABAJOS<br>X487909<br>SOLICITADOS EN LA AC                                                                                                    | DE ESTABLECIMIENTO DE SISTEMAS                                                                                                    | AGROFORESTALES 2022 - N                                                                                                    | femoria Económica Modulo                             | SENITO MORIANO COLO<br>Estado:<br>CIF/NIP:                                       | N DE CARVAJAL                                        | 2022                                    |                     |                                   |
| AUNICACIÓN DE FINALIZACIÓ<br>Identificación<br>entificación VZX<br>Iular:<br>RELACIÓN DE LOS TRABAJOS S<br>cción de la actuación solicitada                                                                                                    | DN DE LOS TRABAJOS<br>X487909<br>SOLICITADOS EN LA AC<br>8:                                                                                                    | DE ESTABLECIMIENTO DE SISTEMAS                                                                                                    | AGROFORESTALES 2022 - N                                                                                                    | Aemoria Económica Modulo                             | BENITO MORIANO COLO<br>Estado<br>Cif/NiF:                                        | N DE CARVAJAL                                        | 2022                                    |                     |                                   |
| AUNICACIÓN DE FINALIZACIÓ<br>Identificadar<br>Metificadar: VZX<br>Udar:<br>RELACIÓN DE LOS TRABAJOS S<br>Lación de la actuación solicitada<br>usación:                                                                                                    | DN DE LOS TRABAJOS<br>X487909<br>SOLICITADOS EN LA AC<br>a:<br>AS- Recepe + jaul                                                                                                    | DE ESTABLECIMIENTO DE SISTEMAS<br>TUACIÓN<br>a protectora. Sobre matas/cepas recomi                                                                                                    | AGROFORESTALES 2022 - N                                                                                                    | Aemoría Económica Module<br>n apostables.            | S BENITO MORIANO COLO<br>Estado:<br>Cir/N/F:                                     | N DE CARVAJAL                                        | 2022                                    |                     | -                                 |
| AUNICACIÓN DE FINALIZACIÓ<br>Identificación<br>Hentificación VZX<br>Hular:<br>RELACIÓN DE LOS TRABAJOS S<br>Ecición de la actuación solicitada<br>aseión:<br>dades:                                                                                                    | DN DE LOS TRABAJOS<br>X487909<br>SOLICITADOS EN LA AC<br>a:<br>AS- Recepe + jaul<br>70,00                                                                                            | DE ESTABLECIMIENTO DE SISTEMAS<br>TUACIÓN                                                                                                    | AGROFORESTALES 2022 > N<br>das o deformadas que no sea                                                                                            | Aemoría Económica Module<br>n apostables.            | BENITO MORIANO COLO<br>Estado:<br>Cir/nin:                                       | N DE CARVAJAL                                        | 2022                                    |                     | -                                 |
| MUNICACIÓN DE FINALIZACIÓ<br>Identificación<br>Ventificación VZX<br>Indar:<br>RELACIÓN DE LOS TRABAJOS S<br>RELACIÓN DE LOS TRABAJOS S<br>ación de La actuación solicitada<br>usación:                                                                                                    | DN DE LOS TRABAJOS<br>X487909<br>SOLICITADOS EN LA AC<br>a:<br>AS- Recepe + jaul<br>70,00                                                                                            | DE ESTABLECIMIENTO DE SISTEMAS<br>TUACIÓN                                                                                                    | AGROFORESTALES 2022 > N<br>das o deformadas que no sea                                                                                            | Aemoria Económica Module<br>n apostables.            | BENITO MORIANO COLO<br>Estado:<br>CIF/NF:                                        | N DE CARVAJAL                                        | 2022                                    |                     | -                                 |
| NUNICACIÓN DE FINALIZACIÓ<br>Identificación<br>Mula:<br>RELACIÓN DE LOS TRABAJOS S<br>actón de la actuación solicitada<br>usación:<br>dades:<br>BILACIÓN DE LOS TRABAJOS S                                                                                                    | ON DE LOS TRABAJOS<br>X487909<br>SOLICITADOS EN LA AC<br>a:<br>AS- Recepe + jaul<br>70,00<br>SOLICITADOS                                                                             | DE ESTABLECIMIENTO DE SISTEMAS<br>TUACIÓN                                                                                                    | AGROFORESTALES 2022 > N<br>das o deformadas que no sea                                                                                            | femoria Económica Modulo<br>n apostables.            | BENITO MORIANO COLO<br>Estado:<br>CIF/NF:                                        | N DE CARVAJAL                                        | 2022                                    |                     | -                                 |
| MUNICACIÓN DE FINALIZACIÓ<br>Identificadon VZX<br>dentificadon VZX<br>RELACIÓN DE LOS TRABAJOS S<br>ación de la actuación solicitada<br>uación:<br>dades:<br>PEL CIÓN DE LOS TRABAJOS S<br>Código                                                                                                    | ON DE LOS TRABAJOS<br>X487909<br>SOLICITADOS EN LA AC<br>a:<br>AS- Recepe + jaul<br>70,00<br>SOLICITADOS                                                                             | DE ESTABLECIMIENTO DE SISTEMAS<br>TUACIÓN<br>a protectora. Sobre matar/cepas recomi                                                                                                    | AGROFORESTALES 2022 > M<br>das o deformadas que no sea<br>Deror                                                                                   | Aemoria Económica Modulo<br>n apostables.            | BENITO MORIANO COLO<br>Estado<br>Cis/Jeit:                                       | N DE CARVAJAL                                        | 2022<br>Unidades de Trabajo             | Imp                 | -<br>orte subvenció               |
| MUNICACIÓN DE FINALIZACIÓ<br>I dentificadon VZX<br>estrificadon VZX<br>RELACIÓN DE LOS TRABAJOS S<br>ación de la actuación solicitada<br>uación:<br>dades:<br>En eción DE LOS TRABAJOS S<br>Código<br>Eliminer RE-01                                                                                                    | DN DE LOS TRABAJOS<br>X487909<br>SOLICITADOS EN LA AC<br>a:<br>AS- Recepe + jaul<br>70,00<br>SOLICITADOS                                                                             | DE ESTABLECIMIENTO DE SISTEMAS<br>TUACIÓN<br>a protectora. Sobre mata/cepas recomi                                                                                                    | AGROFORESTALES 2022 - N<br>das o deformadas que no sea<br>Descritorion.                                                                           | Aemoria Económica Module<br>in apostables.           | S BENITO MORIANO COLO<br>Estado:<br>Cir/nor:                                     | N DE CARVAJAL                                        | 2022<br>Unidades de Trabajo<br>70       | 1,00                | -<br>orte subvención              |
| MUNICACIÓN DE FINALIZACIÓ<br>Identificación<br>India:<br>RELACIÓN DE LOS TRABAJOS S<br>KIÓIN DE LOS TRABAJOS S<br>LIGIN DE LOS TRABAJOS S<br>Judich:<br>Banden:<br>RELACIÓN DE LOS TRABAJOS S<br>Codigo<br>Iliminar<br>REC-01<br>Iliminar<br>Jud-01                                                                                                    | DN DE LOS TRABAJOS<br>X487909<br>SOLICITADOS EN LA AC<br>a:<br>AS- Recepe + jaul<br>70,00<br>SOLICITADOS<br>SOLICITADOS                                                              | DE ESTABLECIMIENTO DE SISTEMAS<br>TUACIÓN<br>a protectora. Sobre matas/cepas recomi<br>le quercineas. Necesariamente con judías de p<br>protectora gouldaig de 2 m de altura y diam<br>sportes por sportes.   | AGROFORESTALES 2022 > N<br>das o deformadas que no sea<br>das o deformadas que no sea<br>rotección.<br>250 m. luz máxima de malla de 50           | Aemoría Económica Modulo<br>n apostables.<br>Ipolón  | BENITO MORIANO COLC<br>Estado:<br>Cir/nin:   grasor. Sujeto con 3 redondos de 16 | N DE CARVAJAL                                        | 2022<br>Unidades de Trabajo<br>70<br>70 | 1000 LIMP           | -<br>orite pubwendów<br>3<br>1933 |
| MUNICACIÓN DE FINALIZACIÓ<br>I dentificadon VZX<br>Sentificadon VZX<br>entificadon VZX<br>RELACIÓN DE LOS TRABAJOS S<br>ación de la actuación solicitada<br>uación:<br>BELACIÓN DE LOS TRABAJOS S<br>Código<br>Eliminar FicC-01<br>Eliminar JAU-01                                                                                                    | N DE LOS TRABAJOS<br>X487909<br>SOLICITADOS EN LA AC<br>a:<br>A5- Recepe + jaul<br>70,00<br>SOLICITADOS<br>Recepe de pies<br>Instalación juida<br>con atado en tra                   | DE ESTABLECIMIENTO DE SISTEMAS<br>TUACIÓN<br>a protectora. Sobre matas/cepas recomi<br>requercineas. Necessinamente con juuías de<br>protectora (incluída) de 2 m de altura y diám<br>s puntos por soporte.   | AGROFORESTALES 2022 > N<br>das o deformadas que no sea<br>Descr<br>rotección.<br>0.50 m. luz miasima de maila de 50                               | Aemoria Económica Module<br>in apostables.<br>Ipción | BENITO MORIANO COLO<br>Estado:<br>CIP/NP:                                        | N DE CARVAJAL<br>Iniciada<br>mm y 2,40 m. de altura, | 2022<br>Unidades de Trabajo<br>70<br>70 | 1,00                | orte subvención<br>3<br>193       |
| MUNICACIÓN DE FINALIZACIÓ<br>Identificado: VZX<br>Identificado: VZX<br>RELACIÓN DE LOS TRABAJOS S<br>Kelón de la actuación solicitada<br>uación:<br>dades:<br>ER CIÓN DE LOS TRABAJOS S<br>Cedigo<br>Iliminer REC 01<br>JAU-01                                                                                                    | X487909 X487909 SOLICITADOS EN LA ACC a: AS- Recepe + jaul 70,00 SOLICITADOS Recepe de pies Con atado en tre                                                                         | DE ESTABLECIMIENTO DE SISTEMAS<br>ELECTRICIÓN<br>a protectora. Sobre mata/cepas recomi<br>protectora. Necessitamente con juuías de p<br>protectora (incluíd) de 2 m de altura y díam<br>puntos por seporte.   | AGROFORESTALES 2022 - N<br>das o deformadas que no sea<br>das o deformadas que no sea<br>sotección.<br>250 m. luz míxima de malla de 50           | Aemoría Económica Modul<br>n apostables.<br>tpción   | BENITO MORIANO COLO<br>Estado:<br>Cat/Asit:                                      | n DE CARVAJAL<br>Iniciada                            | 2022<br>Unidades de Trabajo<br>70<br>70 | 1,00                | srite subvención<br>i<br>192      |
| MUNICACIÓN DE FINALIZACIÓ<br>Identificación<br>Interificación VZX<br>Inder:<br>RELACIÓN DE LOS TRABAJOS S<br>Inción de la actuación solicitada<br>ación:<br>BEL CIÓN DE LOS TRABAJOS S<br>Interior REC-01<br>Inniner AL-01                                                                                                    | DN DE LOS TRABAJOS<br>X487909<br>SOLICITADOS EN LA AC<br>a:<br>A5- Recepe + jaul<br>70,00<br>SOLICITADOS<br>Recepe de pies<br>Instalación juda<br>con atado en tre                   | DE ESTABLECIMIENTO DE SISTEMAS<br>TUACIÓN<br>a protectora. Sobre mata/cepas recomi<br>le queroinear. Necesariamente con jaulas de p<br>protectora diciulaig de 2 m de altura y diam<br>puntos per seporte.    | AGROFORESTALES 2022 > M<br>das o deformadas que no sea<br>das o deformadas que no sea<br>Descr<br>notección.<br>3,50 m. luz máxima de malla de 50 | Aemoría Económica Module<br>n apostables.<br>Iguén   | S BENITO MORIANO COLO<br>Estado:<br>Cir/Avir:                                    | n DE CARVAJAL                                        | 2022<br>Unidades de Trabajo<br>70<br>70 | 1000 Emp            | orte subvención<br>192            |
| NUNICACIÓN DE FINALIZACIÓ<br>Identificación<br>entificación VZX<br>hlar:<br>RELACIÓN DE LOS TRABAJOS S<br>ciclín de la actuación solicitada<br>sación:<br>sación:<br>sacion:<br>s | N DE LOS TRABAJOS<br>X487909<br>SOLICITADOS EN LA AC<br>a:<br>A5- Recepe + jaul<br>70,00<br>SOLICITADOS<br>Recepe de pies<br>Recepe de pies<br>Instalación juida<br>con stado en tre | DE ESTABLECIMIENTO DE SISTEMAS<br>TUACIÓN<br>a protectora. Sobre matas/cepas recomi<br>Ne quercineas. Necesariamente con judas de p<br>protectora (incluída) de 2 m de altura y diám i<br>puntos por seporte. | AGROFORESTALES 2022 > N<br>das o deformadas que no sea<br>das o deformadas que no sea<br>rotección.<br>250 m. luz máxima de malla de 50           | Aemoria Económica Module<br>n apostables.<br>Ipcién  | S BENITO MORIANO COLO<br>Estado:<br>CIF/NF:                                      | N DE CARVAJAL<br>Iniciada<br>mm y 2,40 m. de altura, | 2022<br>Unidades de Trabajo<br>70<br>70 | 600 Inp             | orte subvenció<br>1<br>19         |
| NUNICACIÓN DE FINALIZACIÓ<br>Identificación<br>writificación VZX<br>hula:<br>RELACIÓN DE LOS TRABAJOS S<br>ciclón de la actuación solicitada<br>zación:<br>Jades:<br>BELACIÓN DE LOS TRABAJOS S<br>Código<br>Minicar<br>Jal-O1<br>Liminar                                                                                                    | X 487909 SOLICITADOS EN LA AC a: A5- Recepe + jaul 70,00 SOLICITADOS Recepe de pissi Recepe de pissi ron atado en tre                                                                | DE ESTABLECIMIENTO DE SISTEMAS<br>TUACIÓN<br>a protectora. Sobre matar/cepas recomi<br>le quercineas. Necesariamente con judas de p<br>protectora por suporte.                                                | AGROFORESTALES 2022 > N<br>das o deformadas que no sea<br>das o deformadas que no sea<br>cotección.<br>250 m. luz máxima de malla de 50           | Aemoria Económica Modulo<br>n apostables.<br>Ipcien  | BENITO MORIANO COLO<br>Estado:<br>Cis/Jui?:                                      | N DE CARVAJAL<br>Iniciada<br>mm y 2,40 m. de altura, | 2022<br>Unidades de Trabajo<br>70<br>70 | <b>I</b> Imp<br>100 | orte subvenció                    |

Tras completar la Memoria Económica y Justificativa deberá cerciorarse de que la suma de todas las actuaciones incluidas en su relación, y que puede encontrar en la parte inferior derecha de la pantalla (1)

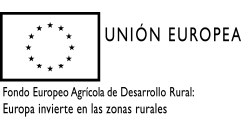

Dirección General de Gestión Forestal, Caza y Pesca

coincide con la cantidad introducida previamente en la pestaña de "datos solicitud", en la casilla "imposte de subvención solicitada" (2).

| Identifi                                                                                                    | cación                                                                                                    |                                                                            |                                                                                                    |                                                                                                    |                                                              |                                       |                                  |                                      |                                     |                                                |              |              |         |                    |           |
|----------------------------------------------------------------------------------------------------|----------------------------------------------------------------------------------------------------|----------------------------------------------------------------------------|----------------------------------------------------------------------------------------------------|----------------------------------------------------------------------------------------------------|--------------------------------------------------------------|---------------------------------------|----------------------------------|--------------------------------------|-------------------------------------|------------------------------------------------|--------------|--------------|---------|--------------------|-----------|
| dentificado                                                                                                    | ic.                                                                                                    | VZX4879                                                                    | 09                                                                                                    |                                                                                                    |                                                              |                                       |                                  |                                      | Estado:                             | Iniciada                                       |              |              |         |                    |           |
| itular:                                                                                                    |                                                                                                    |                                                                            |                                                                                                    |                                                                                                    |                                                              |                                       |                                  |                                      | CIF/NIF:                            |                                                |              |              |         |                    |           |
|                                                                                                    |                                                                                                    |                                                                            |                                                                                                    |                                                                                                    |                                                              |                                       |                                  |                                      |                                     |                                                |              |              |         |                    |           |
|                                                                                                    |                                                                                                    |                                                                            |                                                                                                    |                                                                                                    |                                                              |                                       |                                  |                                      |                                     |                                                |              |              |         |                    |           |
|                                                                                                    |                                                                                                    |                                                                            |                                                                                                    |                                                                                                    |                                                              |                                       |                                  |                                      |                                     |                                                |              |              |         |                    |           |
| MEMOR                                                                                                    | RIA ECONOM                                                                                                    | ICA Y JUSTIFIC                                                             | ATIVA POR MODULOS                                                                                                    |                                                                                                    | B-4 (10)                                                     |                                       |                                  |                                      |                                     | Held such                                      | Constitute   | Investo      | Maria   | 6 m                |           |
|                                                                                                    |                                                                                                    |                                                                            | Orden                                                                                                    |                                                                                                    | Ket. SIGH                                                    | AC                                    |                                  | AC                                   |                                     | Unid. aprob.                                   | (Ha.)        | Subvención   | art. 33 | sup.<br>solicitada | subv.     |
|                                                                                                    |                                                                                                    |                                                                            |                                                                                                    |                                                                                                    |                                                              |                                       |                                  |                                      |                                     |                                                |              |              |         | (Ha.)              | solicitad |
| Editar                                                                                                    | Trabajos<br>Aprobados                                                                                                    | Actuaciones<br>Solicitadas                                                 | 1                                                                                                    | (6) B/                                                                                             | ADAJOZ/ (52) FUENTE (<br>TOS/0/0/17/1/5                      | DE                                    |                                  | A5                                   |                                     | 70,00                                          | 14,00        | 1965,04      | NO      | 14,00              | 1965,04   |
|                                                                                                    | The second second                                                                                                    |                                                                            |                                                                                                    |                                                                                                    |                                                              |                                       |                                  |                                      |                                     |                                                |              |              |         |                    |           |
| tattar                                                                                                    | Aprobados                                                                                                    | Solicitadas                                                                | 2                                                                                                    | (6) BA                                                                                             | TOS/0/0/17/1/5                                               | JE .                                  |                                  | A2                                   |                                     | 150,00                                         | 14,00        | 4164,00      | NO      | 14,00              | 4104,0    |
| ditar                                                                                                    | Trabajos<br>Aprobados                                                                                                    | Actuaciones<br>Solicitadas                                                 | 4                                                                                                    | (6) B/                                                                                             | ADAJOZ/ (52) FUENTE [<br>TOS/0/0/17/1/5                      | DE                                    |                                  | C1                                   |                                     | 50,00                                          | 14,00        | 50,00        | NO      | 14,00              | 50,00     |
|                                                                                                    |                                                                                                    |                                                                            |                                                                                                    |                                                                                                    |                                                              |                                       |                                  |                                      |                                     |                                                | 1            |              | -       |                    |           |
|                                                                                                    |                                                                                                    |                                                                            |                                                                                                    |                                                                                                    |                                                              |                                       |                                  |                                      |                                     | Total importe s                                | ubvención so | licitada: 61 | 79 046  |                    |           |
|                                                                                                    |                                                                                                    |                                                                            |                                                                                                    |                                                                                                    |                                                              |                                       |                                  |                                      |                                     |                                                |              |              |         | /                  |           |
| IUNICA                                                                                                    | ción de fin                                                                                                    | IALIZACIÓN D                                                               | E LOS TRABAJOS DE ESTAI                                                                                                    | LECIMIENTO DE SI                                                                                   | ISTEMAS AGROFOR                                              | RESTALES 2022 >                       | Datos Solicitud                  | BENITO MORIANO                       | COLON DE CAI                        | RVAJAL ;                                       | 2022         |              |         |                    |           |
| MUNICA                                                                                                    | CIÓN DE FIN<br>Realizadas > D                                                                                                    | IALIZACIÓN D                                                               | E LOS TRABAJOS DE ESTAI                                                                                                    | LECIMIENTO DE Si<br>icitud > MemoriaEcor                                                           | ISTEMAS AGROFOR                                              | RESTALES 2022 >                       | Datos Solicitud                  | BENITO MORIANO                       | COLON DE CAI                        | RVAJAL 2                                       | :022         |              |         |                    |           |
| MUNICA                                                                                                    | CIÓN DE FIN<br>Realizadas > D                                                                                                    | IALIZACIÓN D<br>DatosPersonales                                            | E LOS TRABAJOS DE ESTA<br>2 DatosExpediente > DatosSol                                                                             | ILECIMIENTO DE SI                                                                                  | ISTEMAS AGROFOR<br>nomica > Anexos > Im                      | RESTALES 2022 >                       | Datos Solicitud                  | BENITO MORIANO                       | COLON DE CAI                        | RVAJAL ;                                       | :022         |              |         |                    |           |
| MUNICA<br>laraciones                                                                                                    | CIÓN DE FIN<br>Realizadas > D<br>cación                                                                                                    | IALIZACIÓN D<br>DatosPersonales                                            | E LOS TRABAJOS DE ESTAI                                                                                                    | ILECIMIENTO DE SI                                                                                  | ISTEMAS AGROFOR<br>nomica > Anexos > Im                      | RESTALES 2022 >                       | Datos Solicitud                  | BENITO MORIANO                       | COLON DE CAI                        | RVAJAL :                                       | 1022         |              |         |                    |           |
| MUNICA<br>araciones<br>Identific<br>ientificado                                                                                                    | CIÓN DE FIN<br>Realizadas > D<br>cación                                                                                                    | IALIZACIÓN D<br>DatosPersonales<br>VZX4879                                 | E LOS TRABAJOS DE ESTAI<br>> DatosExpediente > DatosSol                                                                            | ILECIMIENTO DE SI<br>citud > MemoriaEcor                                                           | ISTEMAS AGROFOR                                              | RESTALES 2022 >                       | Datos Solicitud                  | BENITO MORIANO                       | COLON DE CAI                        | Iniciada                                       | 1022         |              |         |                    |           |
| Identificado<br>tular:                                                                                                    | CIÓN DE FIN<br>Realizadas > D<br>cación<br>17                                                                                                    | DatosPersonales<br>VZX4879<br>BENITO I                                     | e LOS TRABAJOS DE ESTAL<br>• DatosExpediente » DatosSo<br>69<br>400RIANO COLON DE CARVAJ                                           | SLECIMIENTO DE SI<br>Kitud > MemoriaEcor                                                           | ISTEMAS AGROFOR                                              | RESTALES 2022 ><br>presionFormulario  | Datos Solicitud                  | BENITO MORIANO                       | Estado:<br>CIF/NIF:                 | Iniciada<br>08002995Q                          | 1022         |              |         |                    |           |
| MUNICA<br>araciones<br>Identific<br>lentificado<br>tular:                                                                                                   | CIÓN DE FIN<br>Realizadas > D<br>cación                                                                                                    | IALIZACIÓN D<br>NatosPersonales<br>VZX4879<br>BENITO I                     | E LOS TRABAJOS DE ESTA<br>• DatosExpediente » DatosSol<br>09<br>40RIANO COLON DE CARVAJ                                            | LECIMIENTO DE SI<br>citud > MemoriaEcor                                                            | ISTEMAS AGROPOR                                              | RESTALES 2022 ><br>presionFormulario: | Datos Solicitud                  | BENITO MORIANO                       | COLON DE CAT<br>Estado:<br>CIF/NIF: | Iniciada<br>080029965Q                         | 1022         |              |         |                    |           |
| MUNICA<br>araciones<br>Identificado<br>tular:<br>DATOS                                                                                                    | CIÓN DE FIN<br>Realizadas > D<br>cación<br>c:<br>DEL EXPEDIEI                                                                                                    | DatosPersonales<br>VZX4879<br>BENITO I                                     | E LOS TRABAJOS DE ESTAI<br>• DatosExpediente > DatosSol<br>09<br>MORIANO COLON DE CARVAJ                                           | LECIMIENTO DE SI<br>Citud > MemoriaEcor                                                            | ISTEMAS AGROFOR                                              | RESTALES 2022 ><br>presionFormulario  | Datos Solicitud                  | BENITO MORIANO                       | Estado:<br>CIF/NIF:                 | Iniciada<br>080029965Q                         | 1022         |              |         |                    |           |
| Identifie<br>entificado<br>tular:<br>DATOS I                                                                                                    | CIÓN DE FIN<br>Realizadas > D<br>cación<br>r:<br>DEL EXPEDIEI<br>ediente:                                                                                                 | VALIZACIÓN DI<br>DatosPersonales<br>VZX4879<br>BENITO I<br>NTE             | E LOS TRADAJOS DE ESTAT<br>DatosSol<br>Og<br>AORIANO COLON DE CARVAJ<br>22585060010                                                | ILECIMIENTO DE S<br>citud > MemoriaEcor<br>IL<br>Subvención                                        | ISTEMAS AGROFOR<br>nomica > Anexos > Im                      | RESTALES 2022 ><br>presionFormulario: | Datos Solicitud<br>s<br>49993,28 | BENITO MORIANO                       | Estado:<br>CIF/NIF:                 | VA.IAL :                                       |              |              |         |                    |           |
| Identificado<br>tular:<br>DATOS I<br>Nº Expe                                                                                                    | CIÓN DE FIN<br>Realizadas > D<br>cación<br>:r:<br>DEL EXPEDIEI<br>ediente:                                                                                                | IALIZACIÓN D<br>JatosPersonales<br>VZX4879<br>BENITO I<br>NTE              | ELOS TRADAJOS DE ESTAL<br>Datastiguediente - DatasSot<br>99<br>400RUARIO COLON DE CARIVAJ<br>22585660010                           | LECIMIENTO DE S<br>citud > MemoriaEcor<br>LL<br>Subvención                                         | ISTEMAS AGROFOL<br>nomica > Anexos > Im<br>aprobada:         | ESTALES 2022 ><br>presionFormularior  | Datos Solicitud<br>s<br>49993,28 | BENITO MORIANO                       | COLON DE CAL<br>Estado:<br>CIF/NIF: | NVAJAL :<br>Inicluida<br>000029950<br>46733,72 | 2022         |              |         |                    |           |
| MUNICA<br>araciones<br>Identificado<br>itular:<br>DATOS I<br>Nº Expe                                                                                        | CIÓN DE FIN<br>Realizadas > D<br>cación<br>III<br>DEL EXPEDIEI<br>ediente:                                                                                                | IALEZACIÓN D<br>JatosPersonales<br>VZX4878<br>BENITO I<br>NTE              | E LOS TRABAJOS DE ESTÁL<br>DatosExpediente - DatosSol<br>99<br>4001ANO COLON DE CARVAJ                                             | ILECIMIENTO DE SI<br>icitud > MemoriaEcor                                                          | ISTEMAS AGROFOR<br>nomica > Anexos > Im<br>e aprobada:       | ESTALES 2022 ->                       | Datos Solicitud<br>s<br>49993,28 | BENITO MORIANO<br>Pago 1ª anualidad: | Estado:<br>CIF/NIF:                 | NVAJAL :<br>Iniciada<br>000029965Q<br>46733,72 |              |              |         |                    |           |
| MUNICA<br>araciones<br>Identifi-<br>identificado<br>tular:<br>DATOS I<br>Nº Exp<br>SOLICIT                                                                  | CIÓN DE FIN<br>Realizadas > D<br>cación<br>rr<br>DEL EXPEDIEI<br>ediente:                                                                                                 | VILIZACIÓN DI<br>VatosPersonales<br>VZX4878<br>BENITO I<br>NTE             | E LOS TRABAJOS DE ESTAI<br>DetesEguediente - DetesSol<br>99<br>22583060010                                                         | LECIMIENTO DE SI<br>Memoriatori<br>L                                                               | ISTEMAS AGROFOR<br>nomica > Anexos > Im<br>e aprobada:       | ESTALES 2022 ->                       | Datos Solicitud<br>s<br>49993,28 | BENITO MORIANO                       | COLON DE CAI                        | Iniciada<br>0800299550<br>                     |              |              |         |                    |           |
| MUNICA<br>araciones<br>I dentificado<br>DATOS I<br>Nº Expi<br>SOLICIT<br>Tipo de                                                                            | CIÓN DE FIN<br>Realizadas > D<br>cación<br>r:<br>DEL EXPEDIEI<br>ediente:<br>A<br>e certificación                                                                         | IALIZACIÓN D<br>VatosPersonales<br>VZX4878<br>BENITO I<br>NTE              | E LOS TRABAJOS DE ESTAT<br>DatasEquediente - DatasEcuel<br>09<br>02<br>22583060010<br>ERNAL                                        | ILEGIMIENTO DE SI<br>Giud > Memorialcer                                                            | ISTEMAS AGROFOR                                              | ESTALES 2022 ><br>presionformulario   | Datos Solicitud<br>s<br>49993.28 | BENITO MORIANO                       | Estado:<br>CIF/NIF:                 | Incida<br>0800299550<br>46733,72               |              |              |         |                    |           |
| MUNICA<br>laraciones<br>laraciones<br>laraciones<br>dentificado<br>dentificado<br>itular:<br>P DATOS I<br>Nº Exp<br>Nº Exp<br>Solicit<br>Tipo de<br>Importe | CIÓN DE FIN<br>Realizadas > D<br>cación<br>r:<br>DEL EXPEDIEI<br>ediente:<br>A<br>c certificación<br>e de la invers                                                       | ALLZACION D<br>Datos Personales<br>VZX4879<br>BENITO I<br>NTE              | ELOS TRADAJOS DE ESTAI<br>Datostapadiente » Datostal<br>09<br>22581060010<br>22581060010<br>PINAL<br>e la de subvención solicitad  | ILCOMIENTO DE SI<br>citud > Memorialcor<br>LL                                                      | ISTEMAS AGROFOG<br>nomica > Anecos > Im<br>aprobada:<br>v)   | ESTALES 2022 ><br>presionFormulario   | Dates Solicitud<br>9 49993,28    | BENITO MORIANO                       | COLON DE CAI                        | VXAAL :                                        |              |              |         |                    |           |
| MUNICA<br>laraciones<br>laraciones<br>la latentifii<br>itular:<br>P DATOS I<br>N <sup>D</sup> Exp<br>SoliciT<br>Tipo de<br>Importo                          | CIÓN DE FIN<br>Realizadas > D<br>cación<br>r:<br>DEL EXPEDIEI<br>ediente:<br>a<br>e certificación<br>e de la invers<br>e de la invers                                     | ALIZACION D<br>batosPersonales<br>VZX4879<br>BENITO I<br>NTE               | ELOS TRALAJOS DE ESTAI<br>DatasExpediente - DatasSal<br>99<br>22585660010<br>ERNAL<br>E la de subvención solicitad                 | LECIMIENTO DE SI<br>citud - MamoriaEcor<br>LL<br>Subvención<br>a por la ejecución m<br>722.80      | ISTEMAS AGROSOLO<br>Romica - Anecos - Im<br>- aprobada:<br>  | ESTALES 2022 ><br>presionFormulario   | Datos Solititud<br>9<br>49993,28 | BENITO MORIANO                       | Estado:<br>CIF/NIF:                 | VV.JAL :<br>Inicials<br>0800299500<br>46733,72 |              |              |         |                    |           |
| MUNICA<br>araciones<br>ldentificado<br>entificado<br>tular:<br>DATOS I<br>Nº Expi<br>SOLICIT<br>Tipo de<br>Importu<br>Importu                               | CIÓN DE FIN<br>Realizadas > D<br>cación<br>r:<br>DEL EXPEDIEI<br>ediente:<br>A<br>e certificación<br>e de la invers<br>e de la invers<br>e de la invers<br>e de la de sut | IALIZACIÓN D<br>DatosPersonales<br>VZX4879<br>BENITO I<br>NTE              | ELOS TRALAJOS DE ESTAL<br>DatasExpediente - DatasSol<br>09<br>22585060010<br>22585060010<br>FINAL<br>e la de subvención solicitad  | LECIMIENTO DE SI<br>citud - MemoriaEcor<br>LL<br>Subvención<br>a por la ejecución m<br>722,80<br>2 | LISTEMAS AGROSOLO<br>nomica - Anecos - Im<br>- aprobada:<br> | IESTALES 2022 -3<br>presionFormulario | Datos Solititud<br>9<br>49993,28 | BENITO MORIANO                       | Estado:<br>Cif/NEP:                 | VVJAL :<br>Iniciala<br>080029965Q<br>          |              |              |         |                    |           |
| IUNICA<br>Identifi<br>entificado<br>DATOS I<br>Nº Expr<br>SOLICIT<br>Tipo de<br>Importe                                                                     | CIÓN DE FIN<br>Realizadas > D<br>cación<br>r:<br>DEL EXPEDIEI<br>ediente:<br>A<br>e certificación<br>e de la invers<br>e de la invers<br>e de la invers<br>e de la de sut | IALIZACIÓN D<br>Datos Personales<br>VZX4878<br>BENITO I<br>NTE             | ELOS TRABAJOS DE ESTAI<br>Detestaguediente - DetesSol<br>99<br>22585060010<br>22585060010<br>FINAL<br>e la de subvención solicitad | LECIMIENTO DE S<br>citud > MemoriaEcor<br>u<br>Subvención<br>a por la ejecución m<br>722.00<br>2   | ISTEMAS AGROFOL<br>nemica - Aneces - Im<br>i aprobada:<br>v  | 25                                    | Datos Solicitud                  | BENITO MORIANO                       | Estado:<br>CIF/NIF:                 | Iniciada<br>0800299550<br>(                    | 022          |              |         |                    |           |
| AUNICA<br>araciones<br>letentificado<br>sular:<br>DATOS I<br>SOLICIT<br>Tipo de<br>Importe<br>Importe                                                       | CIÓN DE FIN<br>Realizadas > C<br>cación<br>m<br>DEL EXPEDIEN<br>edeiente:<br>A<br>e certificación<br>e de la invers<br>e de la invers<br>e de la invers<br>e de la esub   | ALEZACIÓN DI<br>Dato/Personales<br>VZX4875<br>BENITO I<br>SENITO I<br>NITE | E LOS TRABAJOS DE ESTAI DetesEquediente - DetesSol  9 9 225835660010 225835660010 E RINAL E la de subvención solicitad ada:        | ILECIMIENTO DE SI<br>ditud > Memorialcer<br>L<br>Subvención<br>a por la ejecución m<br>772,00<br>2 | ISTEMAS AGROFOR<br>nemica > Anexes > Im<br>a aprobada:<br>   | 255                                   | Datos Solicitud<br>9<br>49993,28 | BENITO MORIANO                       | Estado:<br>CIF/NIF:                 | Incida<br>0800299500<br>46733.72               | )            |              |         |                    |           |

Si estas cantidades no coinciden, no podrá finalizar su solicitud por lo que deberá corregir lo que no sea correcto. Para cambiar el importe en "datos solicitud" debe pulsar el botón "Modificar" situado en la parte inferior derecha de la pantalla, corregir el dato erróneo y pulsar el botón "grabar" para que se guarden los cambios.

# 3.8 PANTALLA 6: "ANEXOS"

Esta pantalla facilita la incorporación de documentación requerida para el trámite de comunicación de finalización de los trabajos. Se seleccionará el tipo de documento en la pestaña desplegable y se adjuntará el archivo mediante el explorador, quedando grabados tras pulsar el botón "Enviar Fichero" para su entrega telemática. En la parte baja de la pantalla se pueden visualizar los documentos anexados pudiendo eliminar los erróneos. Los archivos shape con las coordenadas de las actuaciones o las tablas de Excel pueden incorporarse en formato comprimido.

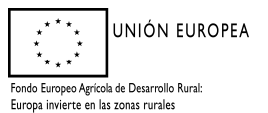

|                                                                                                    |                | 1/11/- U00023905Q              |
|----------------------------------------------------------------------------------------------------|----------------|--------------------------------|
| * Anexar nuevo documento Tipo documento: Seleccione un tipo de documento 🗸                                 |                |                                |
| Documento: Elegir archivo No se ha sel_gún archivo Documentos Anexados > Documentación asociada al trámite | Enviar Fichero | Tindo documento                |
| er Eliminar Acreditación del Material Forestal de Reproducción.                                            | PASAPORTE      | _PLANTAS_GAV.pdf.pdf           |
| er Eliminar Mediciones de las unidades ejecutadas.                                                         | INFORME_N      | /EDICIONES_21582100070.pdf.pdf |
| er Eliminar Plano de detalle de las actuaciones ejecutadas.                                                | PLANO_21S      | 82100070.pdf.pdf               |

Concluida la anexión de documentos, se seleccionará "Siguiente" en la flecha, o arriba "ImpresiónFormularios".

### 3.9 PANTALLA 7: "IMPRESIONFORMULARIOS"

En la última pantalla aparece una imagen como la siguiente:

|                            | FINALIZACIÓN DE LOS TRABAJOS DE ESTABLECIMIENTO DE SISTEMAS AGROFORESTALES 2022 > Impresión de Formularios                                                                    | BENITO MORIANO COLON DE C | ARVAJAL                | 2022 |  |
|----------------------------|----------------------------------------------------------------------------------------------------|---------------------------|------------------------|------|--|
| DeclaracionesRealizada     | s > DatosPersonales > DatosExpediente > DatosSolicitud > MemoriaEconomica > Anexos > ImpresionFormularios                                                                     |                           |                        |      |  |
| » Identificación           |                                                                                                    |                           |                        |      |  |
| Identificador:<br>Titular: | VZX457909<br>BENITO MORIANO COLON DE CARVAJAL                                                                                                    | Estado:<br>CIF/NIF:       | Iniciada<br>080029965Q |      |  |
|                            |                                                                                                    |                           |                        |      |  |
| •                          |                                                                                                    |                           |                        |      |  |
| Imprima los forn           | ularios en formato BORRADOR para comprobar que sus datos son correctos antes de Terminar la declaración.                                                                      |                           |                        |      |  |
|                            |                                                                                                    |                           |                        |      |  |
| » Formularios par          | imprimir en formato BORRADOR                                                                                                    |                           |                        |      |  |
|                            | Formularios                                                                                                    |                           |                        |      |  |
|                            |                                                                                                    |                           |                        |      |  |
| Imprimir                   | SOLICITUD DE CERTIFICACION DE LA SUBVENCION AL ESTABLECIMIENTO Y MANTENIMIENTO DE SISTEMAS AGROFORESTALES (ANEXO I)                                                           |                           |                        |      |  |
| Imprimir<br>Imprimir       | SOLICITUD DE CERTIFICACION DE LA SUBVENCION AL ESTABLECIMIENTO Y MANTENIMIENTO DE SISTEMAS AGROFORESTALES (ANEXO I)<br>MEMORIA ECONÓMICA JUSTIFICATIVA POR MÓDULOS (ANEXO II) |                           |                        |      |  |
| Imprimir<br>Imprimir       | SOLICITUD DE CERTIFICACION DE LA SUBVENCION AL ESTABLECIMIENTO Y MANTENIMIENTO DE SISTEMAS AGROFORESTALES (ANEXO I)<br>MEMORIA ECONÔMICA JUSTIFICATIVA POR MÓDULOS (ANEXO II) |                           |                        |      |  |
| Imprimir<br>Imprimir       | SOUCHUD DE CERTIFICACIÓN DE LA SUBVENCIÓN AL ESTABLICIMENTO Y MANTENIMENTO DE SISTEMAS AGROFORESTALES (ANEXO I)<br>MEMORIA ECONÔMICA JUSTIFICATIVA POR MÓDULOS (ANEXO II)     |                           |                        |      |  |
| Imprimir<br>Imprimir       | SOUCHUD DE CERTIFICACIÓN DE LA SUBVENCIÓN AL ESTABLICIMENTO Y MANTENIMENTO DE SISTEMAS AGROPORESTALES (ANEXO I)<br>MEMORIA ECONÒMICA JUSTIFICATIVA POR MÓDULOS (ANEXO II)     |                           |                        |      |  |
| Imprimir<br>Imprimir       | SOUCHUD DE CERTIFICACIÓN DE LA SUBVENCIÓN AL ESTABLICIMENTO Y MANTENIMIENTO DE SISTEMAS AGROPORESTALES (ANEXO I)<br>MEMORIA ECONÔMICA JUSTIFICATIVA POR MÓDULOS (ANEXO II)    |                           |                        |      |  |
| Imprimir<br>Imprimir       | SOUCHUD DE CERTIFICACIÓN DE LA SUBVENCIÓN AL ESTABLICIMIENTO Y MANTENIMIENTO DE SISTEMAS AGROPORESTALES (ANEXO I)<br>MEMORIA ECONÒMICA JUSTIFICATIVA POR MÓDULOS (ANEXO II)   |                           |                        |      |  |

Deberá elegirse "Validar declaración". Si al validar la declaración, ésta cumple formalmente las exigencias mínimas de la convocatoria, saldrá una ventana emergente con el siguiente mensaje:

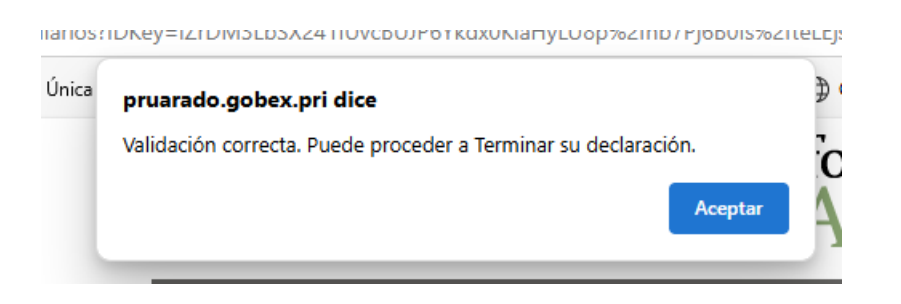

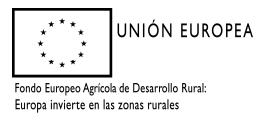

En caso contrario, saldrá una ventana indicando el número de errores; Sobre ella al seleccionar la pestaña *"Imprimir Errores"* obtendremos un pdf indicando el error que corresponde en su caso. Cuando el error tenga la consideración de "Grave" habrá que modificar lo que indique el error para poder finalizar el trámite.

Una vez validada correctamente la declaración, se puede seleccionar la pestaña "Terminar declaración" apareciendo la imagen siguiente; Como el trámite está habilitado para la firma electrónica y el Registro Telemático, una vez finalizada la solicitud, aparecerá el botón "Registro Telemático", junto a otro de "Imprimir Todo".

Las personas físicas pueden seleccionar "Imprimir Todo", para después firmar la solicitud y entregarla en un registro habilitado. Las personas jurídicas y agrupaciones de personas deberán utilizar obligatoriamente el registro telemático, siendo opcional para las personas físicas.

| COMUNICACIÓN D         | E FINALIZACIÓN DE LOS TRABAJOS DE ESTABLECIMIENTO DE SISTEMAS AGROFORESTALES 2022 > Impresión de Formula                       | arios BENITO MORIANO COLON DE CARVAJ         | AL 2022  |                          |
|------------------------|----------------------------------------------------------------------------------------------------|----------------------------------------------|----------|--------------------------|
| DeclaracionesRealizada | s > DatosPersonales > DatosExpediente > DatosSolicitud > MemoriaEconomica > Anexos > ImpresionFormularios                      |                                              |          |                          |
| » Identificación       |                                                                                                    |                                              |          |                          |
| Identificador:         | VZX487909                                                                                                    | Estado: Ter                                  | minada   |                          |
| Titular:               | BENITO MORIANO COLON DE CARVAJAL                                                                                               | CIF/NIF: 080                                 | 0029965Q |                          |
|                        |                                                                                                    |                                              |          |                          |
|                        |                                                                                                    |                                              |          |                          |
| A Hay que firmar t     | odos los documentos en los que sea necesario y registrar la solicitud/declaración en los REGISTROS OFICIALES, acompañados de l | a documentación requerida para cada trámite. |          |                          |
| sta acción se puede.   | realizar desde esta plataforma, utilizando la opción de Registro Telemático.                                                   |                                              |          |                          |
|                        |                                                                                                    |                                              |          |                          |
| » Formularios par      | a imprimir en formato DEFINITIVO                                                                                               |                                              |          |                          |
|                        | Formularios                                                                                                    |                                              |          | Impreso                  |
| Imprimir               | SOLICITUD DE CERTIFICACIÓN DE LA SUBVENCIÓN AL ESTABLECIMIENTO Y MANTENIMIENTO DE SISTEMAS AGROFORESTALES (ANEXO I)            |                                              |          | No                       |
| Imprimir               | MEMORIA ECONÓMICA JUSTIFICATIVA POR MÓDULOS (ANEXO II)                                                                         |                                              |          | No                       |
|                        |                                                                                                    |                                              |          |                          |
|                        |                                                                                                    |                                              |          |                          |
|                        |                                                                                                    |                                              |          |                          |
|                        |                                                                                                    |                                              |          |                          |
|                        |                                                                                                    |                                              |          |                          |
|                        | Imprimir TODO                                                                                                    |                                              |          |                          |
| + Anterior             |                                                                                                    |                                              | Acces    | o al Registro Telemático |

La solicitud finalizada no admite modificación alguna de su contenido. En caso de no querer utilizarla, el interesado deberá iniciar una nueva declaración.

# 4. PRESENTACIÓN DE LAS SOLICITUDES

Es aconsejable revisar previamente la declaración, por si se detectara alguna deficiencia que se pudiera subsanar antes de presentarla.

#### 4.1. REGISTRO EN OFICINAS FÍSICAS.

Para que las declaraciones tengan validez, en los plazos establecidos para ello, los diferentes formularios que integran la solicitud, FIRMADOS, y acompañados de la documentación preceptiva (apartado **2. documentación** de este Manual), deben ser REGISTRADOS en oficinas físicas (los registros oficiales o aquellos otros medios contemplados en la normativa actual) o mediante registro telemático. La segunda modalidad es obligatoria para los <u>sujetos relacionados en el artículo 14.2 de la Ley 39/2015, de 1</u> <u>de octubre, del Procedimiento Administrativo Común de las Administraciones Públicas.</u>

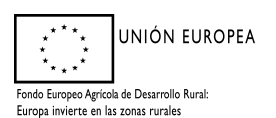

Dirección General de Gestión Forestal, Caza y Pesca

Si se elige la opción *"Imprimir TODO"*, se generan los formularios imprimibles de la solicitud en formato "pdf". Estos documentos se firman por el interesado o su representante y se llevan junto con la documentación preceptiva a cualquier registro oficial para su entrega.

# **4.2. REGISTRO TELEMÁTICO.**

Si se elige el botón "Registro Telemático", aparece una pantalla como esta:

| istrante:                                                                                                    | BENITO MORIANO COLON DE CARVAJAL - 80029965Q                                                                                                    | Estado registro:                                                      | EN PROCESO                                                                                                    |                                                                                                    |                                         |                              |
|----------------------------------------------------------------------------------------------------|----------------------------------------------------------------------------------------------------|-----------------------------------------------------------------------|----------------------------------------------------------------------------------------------------|----------------------------------------------------------------------------------------------------|-----------------------------------------|------------------------------|
| adiente:                                                                                                    | 313463                                                                                                    | Numero registro:                                                      |                                                                                                    |                                                                                                    |                                         |                              |
| mpresa:                                                                                                    |                                                                                                    | Fecha y hora registro:                                                |                                                                                                    |                                                                                                    |                                         |                              |
| Presentación, vía telemát                                                                                                    | tica, de la solicitud de ayuda indicada en el asunto para los interesados detallados en la solicitud. 5 fic                                                                                                    | cheros.                                                               |                                                                                                    |                                                                                                    |                                         |                              |
|                                                                                                    | Cit/Nit                                                                                                    | Ident                                                                 | rficación                                                                                                    |                                                                                                    |                                         |                              |
| leccionar 80                                                                                                    | 0299550 BENITO MORIANO COLON DE CARVAJAL                                                                                                    |                                                                       |                                                                                                    |                                                                                                    |                                         |                              |
|                                                                                                    |                                                                                                    |                                                                       |                                                                                                    |                                                                                                    |                                         |                              |
| Listado de posibles fin                                                                                                    | mantes - bloqueado por haber un único firmante -                                                                                                    |                                                                       |                                                                                                    |                                                                                                    |                                         |                              |
| eleccionar                                                                                                    | CIEMIE                                                                                                    | Nom                                                                   | bre y Apellidos                                                                                                    |                                                                                                    |                                         |                              |
|                                                                                                    |                                                                                                    |                                                                       |                                                                                                    |                                                                                                    |                                         |                              |
| 8                                                                                                    | 80029965Q BENITO MORIANO COLON DE CARVAJAL                                                                                                    |                                                                       |                                                                                                    |                                                                                                    |                                         |                              |
|                                                                                                    | 80029985Q BENITO MORIANO COLON DE CARVAJAL                                                                                                    |                                                                       |                                                                                                    |                                                                                                    |                                         |                              |
| Listado de ficheros asr                                                                                                    | BROZZAWSKO BENITO MORIANO COLON DE CARVAJAL                                                                                                    |                                                                       |                                                                                                    |                                                                                                    |                                         |                              |
| <ul> <li>Listado de ficheros asc</li> </ul>                                                                                                    | BROSSHOL BENTO MORANO COLON DE CARVAJAL                                                                                                    | Titulo                                                                | firmado                                                                                                    | Gertionable                                                                                                    | Firma                                   | n                            |
| <ul> <li>Listado de ficheros aso</li> </ul>                                                                                                    | BOOSSINSO BENITO MORANIO COLON DE CARVILAL<br>octuidos al especiente                                                                                                    | Titulo                                                                | Firmado                                                                                                    | Gestionable                                                                                                    | Firma<br>Requerida                      | Fi<br>Voli                   |
| Listado de ficheros asc msuttor                                                                                                    | EESINDE EENITO MORANO COLON DE CARINAL Actuados al expediente PACADORTE, PLANTAL, SAV pal pal                                                                                                    | Titulo                                                                | Formado<br>NO                                                                                                    | Gestionable                                                                                                    | Firma<br>Requerida                      | Fi<br>Vok                    |
| Listado de ficheros asc<br>nsultar<br>nsultar                                                                                                    | CERTIFY AND ADDRAMO COLON DE CARMAL  CENTRAL DE CONTRAL DE CARMAN  ACENTRAL DE CONTRAL DE CARMAN  ANDORE, MEDICONEL, 1152/100010 parl parl  CENTRAL DE CONTRAL 100010 parl parl  CENTRAL DE CONTRAL 100010 parl parl                                                                                                    | Titole                                                                | No<br>No                                                                                                    | Gestionable<br>NO<br>NO                                                                                                    | Firma<br>Requerida                      | Fi<br>Fi                     |
| Listado de ficheros asc<br>nsuttar nsuttar                                                                                                    |                                                                                                    | TRA                                                                   | Kinada<br>NO<br>NO<br>NO                                                                                                    | Gestionable<br>NO<br>NO<br>NO                                                                                                    | Firma<br>Requerida                      | Fi<br>Volt<br>Fi<br>Fi       |
| Listado de ficheros asc<br>musillar     sustanter     sustanter     sustanter                                                                                                    | BRITD MORANO COLON DE CANVAL           SEDISTRO         BRITD MORANO COLON DE CANVAL           Ciados al espediente                                                                                                    | Take                                                                  | 100<br>100<br>100<br>100<br>100                                                                                                    | Gestunate<br>NO<br>NO<br>NO<br>NO<br>NO                                                                                                   | Firma<br>Requesida<br>Firmor            | Fi<br>Volu<br>Fi<br>Fi<br>Fi |
| Listado de ficheros asc<br>mailler     mailler     mailler     mailler     mailler                                                                                                    |                                                                                                    | The                                                                   | No         No           NO         NO           NO         NO           NO         NO           NO         NO                                                 | Certismable<br>NO<br>NO<br>NO<br>NO<br>NO<br>NO                                                                                           | Firma<br>Requesida                      | Fil<br>Volu<br>Fil<br>Fil    |
| e Listado de ficheros asse<br>nueltar ensueltar ensue | Automatic         BENTO MORIANO COLON DE CANVALAL           BENTO MORIANO COLON DE CANVALAL                                                                                                    | TRA                                                                   | NO         NO           NO         NO           NO         NO           NO         NO           NO         NO           NO         NO           NO         NO | Cestoaable           NO           NO           NO           NO           NO           NO           NO           NO                        | Firma<br>Requerida                      | Fi<br>Volu<br>Fi<br>Fi       |
| Listado de ficheros asc<br>ansultar     multar     multar     multar     multar     multar     multar     multar     multar     multar     multar     multar                                                                                                    | RENTO MORIANO COLON DE CANNAL  RENTO MORIANO COLON DE CANNAL  RENTO MORIANO COLON DE CANNAL  RENTO MORIANO COLON DE CANNAL  RENTO MORIANO COLON DE CANNAL  RENTO IN  RENTO IN | Yeade<br>Yeade                                                        | NO NO NO NO NO NO NO NO NO NO NO NO NO N                                                                                                    | Gentunalie           NO           NO           NO           NO           NO           NO           spuede consultarias en spusta          | Firms<br>Requesteds<br>Firmor<br>Firmor | Fi<br>Volu<br>Fi<br>Fi       |
| Listado de ficheros asc<br>assotter     masutter     masutter     masutter     in ecesita añadir algún                                                                                                    |                                                                                                    | Yeah<br>D el espediente NO podrá realizar ninguna operación que no se | NO NO NO NO NO NO NO NO NO NO NO NO NO N                                                                                                    | Gestionable           NO           NO           NO           NO           NO           NO           s puede consultarias en <u>syncia</u> | Firma<br>Requesida<br>Firmor<br>Firmor  | F<br>Vol                     |

En esta se muestran los ficheros que componen la solicitud (ANEXOS I y II, que son respectivamente los formularios de comunicación de finalización de los trabajos y la memoria económica justificativa) y que es obligatorio firmar electrónicamente. Pulsando sobre "Firmar" el trámite llamará automáticamente a la herramienta AutoFirma y la solicitud será firmada electrónicamente. Pulsamos "Aceptar" y volvemos a la pantalla del expediente. Ahora a través de esta pantalla podemos incorporar todos los documentos que exige el trámite, pulsando "Añadir Fichero". Se indicará el tipo de fichero, título y descripción, y se rescatará mediante la tecla "elegir archivo". El proceso puede repetirse cuantas veces haga falta hasta completar la documentación.

Si el expediente ya está completo, pulsamos en "Registro" para registrar telemáticamente la solicitud (expediente). La solicitud ya está registrada telemáticamente.

### La documentación cuya presentación sea exigible y no pueda adjuntarse al registro electrónico por cualquier motivo, deberá aportarse mediante su registro en OFICINAS FÍSICAS.

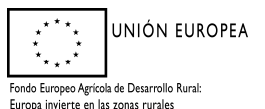